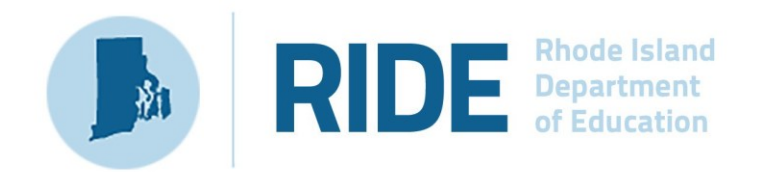

# **Guide to the RICAS Portal**

2025 RICAS Test Administration *Posted March 2025* 

# **Important Contact Information and Resources**

| Contact:             | RICAS Service Center                                                                                                    |  |
|----------------------|----------------------------------------------------------------------------------------------------|--|
| For questions<br>on: | <ul> <li>general test administration support</li> <li>RICAS Portal and RICAS Student Kiosk such as         <ul> <li>user accounts</li> <li>technology support and readiness</li> <li>student registration process and loading files</li> <li>viewing student data</li> <li>scheduling tests</li> </ul> </li> <li>locating resources</li> <li>shipments of materials</li> </ul> |  |
| Hours:               | 7:00 a.m.–5:00 p.m., Monday–Friday                                                                                                    |  |
| Web:                 | ricas.onlinehelp.cognia.org                                                                                                    |  |
| Email:               | ricasservicecenter@cognia.org                                                                                                    |  |
| Telephone:           | 855-222-8936                                                                                                    |  |

| Contact:      | RIDE Office of Instruction, Assessment, and Curriculum                        |
|---------------|-------------------------------------------------------------------------------|
| For questions | Contact RIDE with any questions on policy or accommodations. Questions        |
| on:           | regarding student registration data should be directed to the district's data |
|               | manager.                                                                      |

| Web:       | www.ride.ri.gov/ricas  |
|------------|------------------------|
| Email:     | assessment@ride.ri.gov |
| Telephone: | 401-222-8478           |

# Table of Contents

| I. Introduction                                     | 1  |
|-----------------------------------------------------|----|
| II. Roles and Permissions                           | 1  |
| III. Logging in to the RICAS Portal                 | 2  |
| A. Initial Login Instructions                       | 2  |
| B. Password Requirements                            | 3  |
| C. Logging In                                       | 3  |
| IV. RICAS Portal Homepage                           | 4  |
| A. Navigating the RICAS Portal Homepage             | 5  |
| B. Update Your Profile                              | 6  |
| V. User Management                                  | 7  |
| A. General Overview of User Management              | 7  |
| VI. Administration                                  | 9  |
| A. General Overview of Administration               | 9  |
| VII. Proctor Password                               | 11 |
| A. Purpose                                          | 11 |
| B. Viewing the Proctor Password                     | 11 |
| C. Changing the Proctor Password                    | 12 |
| VIII. Site Readiness and Site Certification         | 12 |
| A. Purpose                                          | 12 |
| B. Viewing Site Readiness and Site Certification    | 13 |
| IX. Student Registration                            | 14 |
| A. General Overview of Student Registration         | 14 |
| B. Preparing a Student Registration File            | 16 |
| X. Students                                         | 16 |
| A. General Overview of the Students Page            | 16 |
| B. Edit a Student                                   | 17 |
| C. Adding Accessibility Features and Accommodations |    |
| D. Add a Student to an Existing Class               | 20 |
| XI. Classes                                         |    |
| A. General Overview of Classes                      | 22 |
| B. Create a Grade Level Class                       | 23 |
| C. Upload Classes                                   |    |

| D. View Classes                             | 29 |
|---------------------------------------------|----|
| E. Edit Classes                             |    |
| F. Delete Classes                           | 31 |
| XII. Test Scheduling                        | 31 |
| A. Navigating the Test Scheduling Page      |    |
| B. Schedule a New Test                      |    |
| C. View Scheduled Test Details              | 35 |
| D. Export Test Status                       | 41 |
| E. Export Test Status for All Tests         |    |
| F. Export Students Not Scheduled            | 43 |
| XIII. Materials Management                  |    |
| A. Navigating the Materials Management Page |    |

# I. Introduction

Beginning with the spring 2025 administration, RICAS computer-based testing will use the following components:

- the **RICAS Portal**, the test administration and management website for district test coordinators, technology coordinators, principals/school test coordinators, test administrators, and other staff as needed
- the **RICAS Training Site**, where test coordinators, principals, technology coordinators, and test administrators can practice the tasks required in the RICAS Portal
- the RICAS Student Kiosk, the student testing platform

Users should be assigned the same role in the RICAS Training Site as in the RICAS Portal. RIDE recommends setting the same password for both sites. This document is intended to provide instructions for navigating and using the User Management section of the RICAS Portal.

# **II. Roles and Permissions**

The RICAS Portal includes the following five separate user roles:

- District Test Coordinator (DTC)
- School Test Coordinator (STC)
- Test Administrator (TA)
- Technology Coordinator (TC)
- Reports Access Only (RAO)

Each role has a separate set of permissions that determine the user's level of access to the features within the RICAS Portal. See Table 1 below for more information. Note that some features of the portal will not be available until later this fall or winter.

#### Table 1. User Roles Permissions Matrix

| Features                                                                                                    | DTC | STC | ТА | тс | RAO |
|----------------------------------------------------------------------------------------------------|-----|-----|----|----|-----|
| Users                                                                                                    |     |     |    |    |     |
| Manage users (i.e., add, edit, or deactivate accounts)                                                                                         | Х   | Х   |    | Х  |     |
| Site Readiness                                                                                                    |     |     |    |    |     |
| Access RICAS Student Kiosk installation links for downloading and installing on testing devices                                                | х   | х   |    | Х  |     |
| Access passwords used to initiate the Site Readiness tool<br>on installed kiosks and certify the site (school) is ready for<br>student testing | х   | х   |    | Х  |     |
| Student Management                                                                                                    |     |     |    |    |     |
| Upload student registration file and assign accessibility features and accommodations*                                                         | х   | х   |    | Х  |     |
| Create, edit, and delete classes*                                                                                                    | Х   | Х   |    | Х  |     |

| Features                                                                                     | DTC | STC | ТА | тс | RAO |
|----------------------------------------------------------------------------------------------|-----|-----|----|----|-----|
| View existing classes, students, and scheduled tests*                                        | Х   | Х   | Х  |    |     |
| Test Management                                                                              |     |     |    |    |     |
| Schedule tests*                                                                              | Х   | Х   |    | Х  |     |
| View proctor passwords (required to sign a student back in to a test in certain situations)* | Х   | х   | х  | Х  |     |
| Unlock previously answered items*                                                            | Х   | Х   |    |    |     |
| Reactivate previously turned-in test*                                                        | Х   |     |    |    |     |
| Manage, view, and monitor scheduled tests*                                                   | Х   | Х   | Х  | Х  |     |
| Export test status* (i.e., access to exports that show student test status)                  | х   | х   |    | Х  |     |
| View daily and cumulative testing metrics at a school or district*                           | Х   | х   |    | Х  |     |
| Track shipments and order additional materials*                                              | Х   | Х   |    |    |     |
| Reports                                                                                      |     |     |    |    |     |
| View reports*                                                                                | Х   | Х   |    | Х  | Х   |

\*Features marked with an asterisk will become available later this school year.

# III. Logging in to the RICAS Portal

## A. Initial Login Instructions

When a user account is created, users will receive automated emails from ricasservicecenter@cognia.org.

- Users will receive two emails for the **<u>RICAS Portal</u>**: one containing their username and one containing their password.
- Users will receive two emails for the <u>**RICAS Training Site**</u>: one containing their username and one containing their password.

After receiving the emails, users will need to follow the links to log in to both the RICAS Portal and RICAS Training Site and reset their passwords. Note that users will need to set up passwords separately for each site; RIDE recommends setting the same password for the RICAS Portal and the RICAS Training Site.

If you have not received your RICAS Portal login instructions, users may receive support as follows:

- **Test administrators and school-level technology coordinators** should contact their principal or school test coordinator for assistance.
- **Principals, school test coordinators, and district-level technology coordinators** should contact their district test coordinator for assistance.
- District test coordinators should contact the RICAS Service Center for assistance.

## **B.** Password Requirements

Passwords must meet the requirements shown below. Passwords expire after 365 days. If it has been longer than 365 days since you have updated your password, you will be required to update it upon login.

- 1. Minimum of 12 characters, maximum of 32 characters
  - One uppercase letter
  - One lowercase letter
  - One number
- 2. One special character (~!@#\$%^&\*()\_+=-{}[]:";'<>?)

## C. Logging In

1. To access the RICAS Portal, navigate to <a href="https://ricas.cognia.org/">https://ricas.cognia.org/</a> (see screenshot below). Click the Log In button to enter your username and password.

When logging in for the first time, use the username and password from the initial system emails.

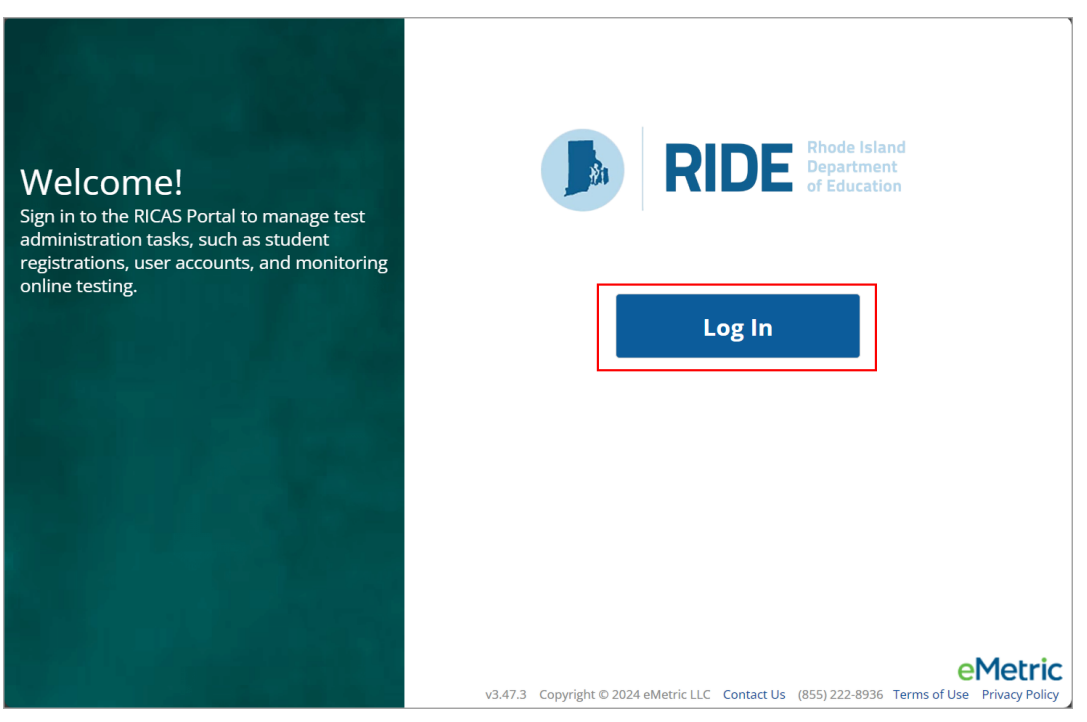

2. Type in your username and password as indicated in the screenshot below and click the **Sign In** button to enter the portal.

| an an                | RID     | Rhode Islar<br>Departmen<br>of Educatio | nd<br>t<br>n |
|----------------------|---------|-----------------------------------------|--------------|
|                      | RICAS P | ortal                                   |              |
| Username<br>Password | Sign Ir | Forgot Password?                        |              |

If you have forgotten your password, select the **Forgot Password?** link and enter your username as indicated in the screenshot below. Select the **Submit** button. The system will send an email to the email address associated with the account providing instructions to reset your password.

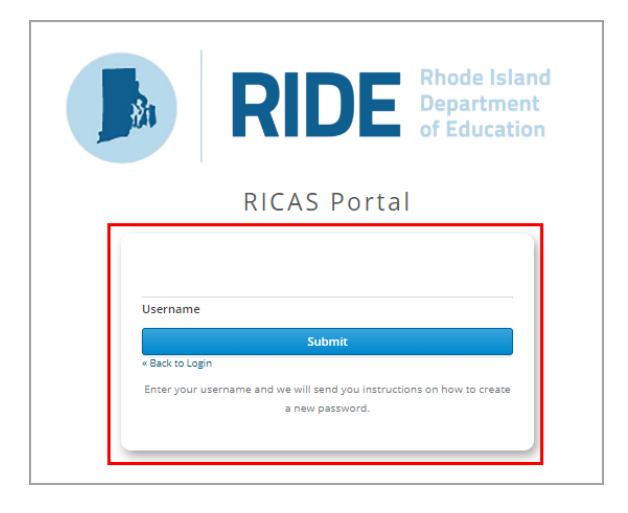

# **IV. RICAS Portal Homepage**

The RICAS Portal is used to perform test administration management tasks, assigning student accommodations, scheduling students for tests, conducting technology preparations, and viewing reports.

Upon logging in to the RICAS Portal, the portal homepage provides access to the following sections according to your role and organization:

- User Management: Used for adding and editing portal user accounts
- Administration: Used for the following tasks:
  - o downloading the RICAS Student Kiosk and completing Site Readiness tasks
  - o assigning students and classes for testing
  - $\circ$  scheduling tests
  - $\circ$  accessing student log-in information

- o printing student test logins
- o monitoring student test status
- o placing and tracking orders for materials

### A. Navigating the RICAS Portal Homepage

In Table 2 below are descriptions of the features and sections that are available on the RICAS Portal homepage. The numbered icons listed in Table 2 below are shown in the screenshot that follows indicating the location of the feature or section on the RICAS Portal homepage.

#### Table 2. RICAS Portal Homepage

| lcons | Description                                                                                                    |
|-------|----------------------------------------------------------------------------------------------------|
| 1     | Click the <b>RIDE logo</b> in the top left corner of any page to return to the RICAS Portal homepage.                                                                                                    |
| 2     | Click <b>Users</b> at the top left-hand side of the top menu bar on the RICAS Portal homepage to access User Management. User Management is where RICAS Portal user accounts are created and edited.                        |
| 3     | Click <b>Downloads</b> to view and download large exports of student test statuses, such as Export Test Status for All Tests.                                                                                               |
| 4     | Click your <b>username</b> in the top-right corner of the page to view your profile. This is where you can update your password. ("Demo DTC" is the username in this example.)                                              |
| 6     | Click the <b>RICAS Resource Center</b> link in the top right-hand corner of the page to access the <u>RICAS Resource Center</u> , which will open in a new tab in your web browser.                                         |
| 6     | Click <b>Logout</b> at the top right-hand corner of the page to log out of the portal. After clicking <b>Logout</b> , you will be prompted to then select the <b>Logout</b> button on the next page that appears.           |
| 1     | Click <b>Administration</b> to access the Administration section to manage student data, order materials, assign students to classes, schedule tests, print student testing tickets, and monitor testing status.            |
| 8     | Click <b>Reporting</b> to access the Reporting section. Reporting is where users will access the available reports. This feature will be available later this school year.                                                  |
| 9     | Click <b>Contact Us</b> at the bottom of the RICAS Portal homepage to open a blank email message addressed to the <u>RICAS Service Center</u> . The phone number next to <b>Contact Us</b> is for the RICAS Service Center. |

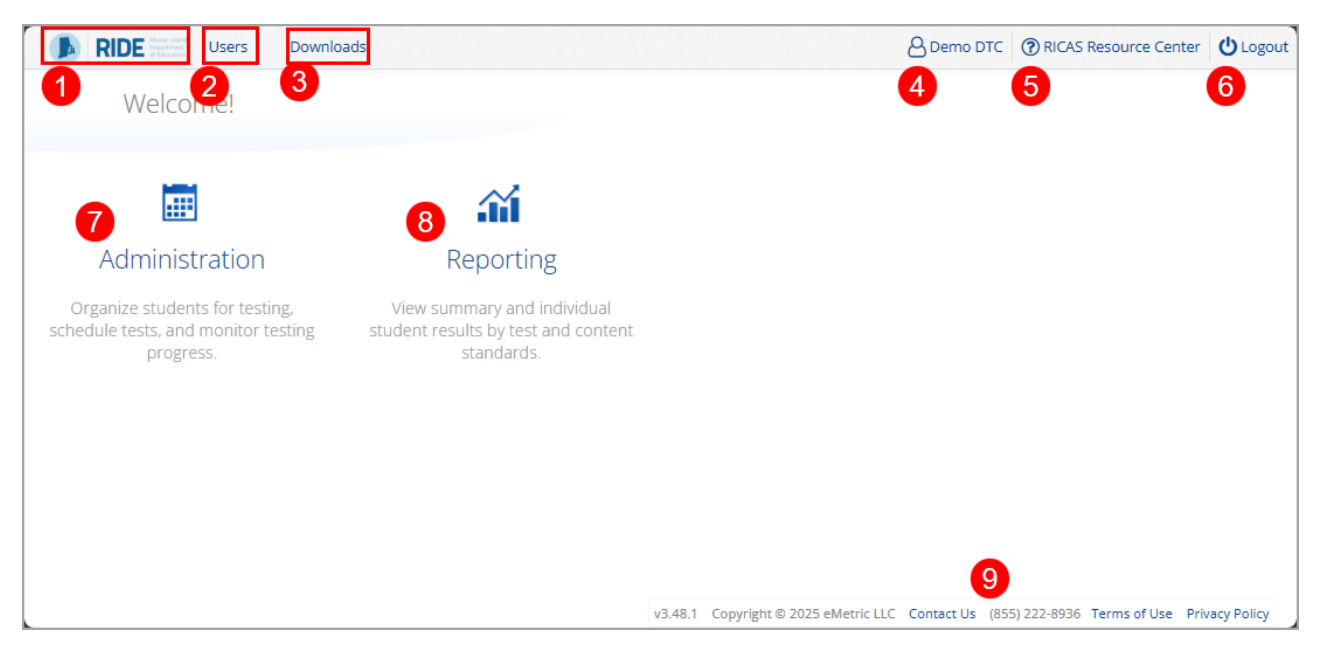

# **B. Update Your Profile**

Your profile page displays your contact information, organization(s), and role.

To update your user profile, follow the steps below:

- 1. Click on your name in the upper right corner of the portal.
- 2. Click the **Edit Information** button to make updates to your first or last name, email address, password, phone number, fax number, or address.

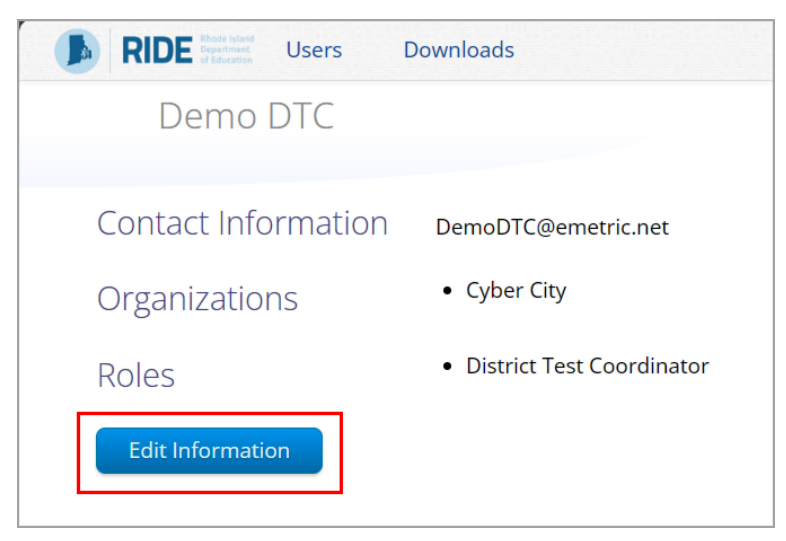

3. Click Save Profile to save any changes you have made.

| RIDE Rest tate     Users Downloads |    |
|------------------------------------|----|
| Edit User DemoDTC (Demo DTC        | .) |
|                                    |    |
|                                    |    |
| First Name*                        |    |
| Demo                               |    |
| Last Name*                         |    |
| DTC                                |    |
| Email*                             |    |
| DemoDTC@emetric.net                |    |
| Password                           |    |
|                                    |    |
| Phone Number                       |    |
|                                    |    |
| Fax Number                         |    |
|                                    |    |
| Address                            |    |
|                                    |    |
|                                    |    |
| Save Profile Cancel                |    |
|                                    |    |
|                                    |    |

# V. User Management

### A. General Overview of User Management

To access the User Management section, click the **Users** link on the top left-hand side of the menu bar of the RICAS Portal homepage. Features in User Management are available based on user role permissions. Within User Management, test coordinators can view user accounts, add new user accounts, and manage existing user accounts for their school or district. By default, a list of existing active users will be shown.

|   | RIDE User       | s Downloa    | ads                       |                                |          | RICAS Resource Center         | U Logout         |
|---|-----------------|--------------|---------------------------|--------------------------------|----------|-------------------------------|------------------|
|   | Users           | 0            |                           |                                |          | 5 ۹                           | ×                |
|   | Create New User | Import Users | Show Deactivated Accounts | Filter: Choose an Organization |          | Choose a Role                 | •                |
| 6 |                 |              | Pag                       | e 1 of 2 Next                  |          |                               |                  |
| 9 | First Name      | Last Name    | Email                     | Username                       | Ro       | le                            |                  |
|   | DistrictTest    | Coordinator  | Demo_DTC@emetric.net      | kharper_Der                    | moDTC Di | strict Test Coordinator       |                  |
|   | Demo            | DTC          | DemoDTC1@emetric.net      | Demo_DTC1                      | Di       | strict Test Coordinator 🛛 🌈 🌶 | <sup>2</sup> ×   |
|   | Demo            | STC          | DemoSTC@emetric.net       | Demo_STC1                      | Sc       | hool Test Coordinator 🧳       | <sup>7</sup> × 8 |
| - | Demo            | TA           | DemoTA@emetric.net        | Demo_TA1                       | Те       | st Administrator              | ×                |
|   | Demo            | ТА           | DemoTC@emetric.net        | Demo_TC3                       | Те       | chnology Coordinator 🧳        | ×                |

In Table 3 below are descriptions of the features that are available on the User Management homepage. The numbered icons listed in Table 3 are shown in the screenshot above to indicate the location of the feature.

#### Table 3. User Management Homepage

| lcons | Description                                                                                                    |
|-------|----------------------------------------------------------------------------------------------------|
| 1     | To manually add a new user account, click the <b>Create New User</b> button, and follow the instructions in the <b>Manually Add New User Accounts</b> section listed below in section B.                                                                                                    |
| 2     | To add new users or update existing users via a file upload, click the <b>Import Users</b> button, and follow the instructions in the <b>Adding and Editing Multiple User Accounts</b> via File Upload section below in section D.                                                                                |
| 3     | To view a list of deactivated users, select the checkbox to the left of <b>Show Deactivated Accounts</b> . The user table will change to show only deactivated users.                                                                                                    |
| 4     | Filter the list by selecting an organization in the <b>Choose an Organization</b> drop-down<br>menu or by selecting a user role (District Test Coordinator, School Test Coordinator,<br>Technology Coordinator, Test Administrator, or Reports Access Only) in the <b>Choose a</b><br><b>Role</b> drop-down menu. |
| 5     | To search for a user, type the first name, last name, username, or email address in the <b>Search</b> a box in the top right-hand corner, and then press <b>Enter</b> or click the search icon.                                                                                                    |
| 6     | Sort columns by clicking the column heading.                                                                                                    |
| 7     | To edit an existing user record, select the <b>Edit User</b> icon in the row with that user's name and follow the instructions in the <b>Manually Editing a User Account</b> section listed below in section B.                                                                                                   |
| 8     | To deactivate a user account, click the <b>Deactivate User</b> $\times$ icon in the user's row and follow the instructions in the <b>Deactivate and Reactivate Users</b> section listed below in section C.                                                                                                    |
|       |                                                                                                    |

For more detailed information on the User Management section, see the RICAS Portal User Management Guide, available on the <u>RICAS Resource Center</u>.

# **VI.** Administration

## A. General Overview of Administration

To access the Administration section of the RICAS Portal, available to all user roles except Reports Access Only, click the **Administration** icon on the RICAS Portal homepage. Within Administration, test coordinators can download the RICAS Student Kiosk and complete Site Readiness tasks, add and manage students, assign students to classes, schedule classes to tests, access and print student test logins, monitor student test status, and track and manage additional materials orders.

|                                                                                                    | Welcome to the RICAS Poi                                                                                                    | tal!                                                            |                                                         |                          |                      |                          |                     |
|----------------------------------------------------------------------------------------------------|----------------------------------------------------------------------------------------------------|-----------------------------------------------------------------|---------------------------------------------------------|--------------------------|----------------------|--------------------------|---------------------|
| Org<br>sched                                                                                                    | Administration<br>ganize students for testing,<br>ule tests, and monitor testing<br>progress.                                                                                                    |                                                                 |                                                         |                          |                      |                          |                     |
|                                                                                                    |                                                                                                    | v3.49.1.10                                                      | Copyright © 2025 ¢                                      | Metric LLC Contact Us    | (855) 222-8936 T     | erms of Use Priv         | acy Policy          |
| Home                                                                                                    | HomeSite ReadinessStudentsClasses2345                                                                                                    | Test Scheduling Mate                                            | erials Management                                       | Student Registration Das | hboard &             | පු Demo DTC ⑦ RI         | CAS Resource Center |
| Home<br>Icome to the<br>site provide<br>vice Center b                                                                                                   | Home Site Readiness Students Classes<br>2 3 4 5<br>RICAS Portal.<br>Is a cress to RICAS test administration and reporting tasks. If<br>y clicking here.                                                                                                    | Test Scheduling Mate                                            | site, please contact the                                | Student Registration Das | nvicecenter@cognia.c | Correct Dermo DTC ( ) RI | CAS Resource Center |
| IDE Head                                                                                                    | Home Site Readiness Students Classes<br>2 3 4 5<br>RICAS Portal.<br>Is a access to RICAS test administration and reporting tasks. If<br>y clicking here.<br>rdinators: Download and install the RICAS Student Klosks on<br>Chrome Web Store<br>Note: The name of the app is "RICAS", but is only<br>accessible through the direct link above.                                                                                                    | Test Scheduling Mate                                            | site, please contact the                                | Student Registration Das | hboard {             | Demo DTC ⑦ RI            | CAS Resource Center |
| IDE Internet<br>Home<br>Icome to the<br>s site provide<br>vice Center b<br>hnology Coo<br>rromebook                                                     | Home Site Readiness Students Classes<br>2 3 4 5<br>RICAS Portal.<br>es access to RICAS test administration and reporting tasks. If<br>y clicking here.<br>rdinators: Download and install the RICAS Student Kiosks on<br>Chrome Web Store<br>Note: The name of the app is "RICAS", but is only<br>accessible through the direct link above.<br>Apple App Store<br>Note: The name of the app is "Tester." The first time the<br>app is used on a student testing device, select "RICAS"                                                                                                    | rou need assistance with this<br>o student testing devices usin | site, please contact the ng the links in the table I    | Student Registration Das | hboard {             | Demo DTC () RI           | CAS Resource Center |
| IDE Internet<br>Home<br>Icome to the<br>s site provide<br>vice Center b<br>thnology Coo<br>nromebook<br>ad<br>indows                                    | Home Site Readiness Students Classes<br>2 3 4 5<br>RICAS Portal.<br>es access to RICAS test administration and reporting tasks. If<br>y clicking here.<br>rdinators: Download and install the RICAS Student Kiosks on<br>Chrome Web Store<br>Note: The name of the app is "RICAS", but is only<br>accessible through the direct link above.<br>Apple App Store<br>Note: The name of the app is "Tester." The first time the<br>app is used on a student testing device, select "RICAS"<br>Student Kiosk for Windows                                                                                                    | Test Scheduling Mate                                            | site, please contact the ang the links in the table l   | Student Registration Das | hboard 8<br>9        | Demo DTC () RI           | CAS Resource Center |
| RDE Present<br>Home<br>Acome to the<br>s site provide<br>vice Center b<br>throology Coo<br>nromebook<br>ad<br>indows<br>ac                              | Home Site Readiness Students Classes<br>2 3 4 5<br>RICAS Portal.<br>RICAS Portal.<br>Ricas access to RICAS test administration and reporting tasks. If y<br>y clicking here.<br>rdinators: Download and install the RICAS Student Kiosks on<br>Chrome Web Store<br>Note: The name of the app is "RICAS", but is only<br>accessible through the direct link above.<br>Apple App Store<br>Note: The name of the app is "Tester." The first time the<br>app is used on a student testing device, select "RICAS"<br>Student Kiosk for Windows<br>Student Kiosk for Mac                                                                                         | rou need assistance with this<br>o student testing devices usin | site, please contact the<br>ng the links in the table I | Student Registration Das | hboard {             | Demo DTC () RI           | CAS Resource Center |
| IDE menter<br>Home<br>Icome to the<br>s site provide<br>vice Center b<br>hnology Coo<br>iromebook<br>ad<br>indows<br>ac<br>nux                          | Home       Site Readiness       Students       Classes         2       3       4       5         RICAS Portal.         es access to RICAS test administration and reporting tasks. If sy clicking here.         rdinators: Download and install the RICAS Student Kiosks on         Chrome Web Store         Note: The name of the app is "RICAS", but is only accessible through the direct link above.         Apple App Store         Note: The name of the app is "Tester." The first time the app is used on a student testing device, select "RICAS"         Student Kiosk for Windows         Student Kiosk for Mac         Student Kiosk for Linux | Test Scheduling Mate                                            | site, please contact the ng the links in the table I    | Student Registration Das | hboard {             | Demo DTC () RI           | CAS Resource Center |
| HORE Provide<br>Acome to the<br>s site provide<br>vice Center b<br>thrology Coo<br>nromebook<br>ad<br>indows<br>ac<br>nux<br>ux<br>ctor passwe<br>tafa2 | Home Site Readiness Students Classes<br>2 3 4 5<br>RICAS Portal.<br>Its access to RICAS test administration and reporting tasks. If<br>y clicking here.<br>rdinators: Download and install the RICAS Student Kiosks on<br>Chrome Web Store<br>Note: The name of the app is "RICAS", but is only<br>accessible through the direct link above.<br>Apple App Store<br>Note: The name of the app is "Tester." The first time the<br>app is used on a student testing device, select "RICAS"<br>Student Kiosk for Windows<br>Student Kiosk for Linux<br>ard for Cyber City Sch DLV1 (Cyber City)                                                                | Test Scheduling Mate                                            | site, please contact the ng the links in the table l    | Student Registration Das | hboard &             | Demo DTC () RI           | CAS Resource Center |

In Table 7 below are descriptions of the features that are available on the Administration homepage. The numbered icons listed in Table 7 are shown in the screenshot above to indicate the location of the feature.

#### Table 7. Administration Homepage

| lcons | Description                                                                                                    |
|-------|----------------------------------------------------------------------------------------------------|
| 1     | To return to the portal homepage, click the <b>RIDE</b> logo in the top-left corner of any page.                                                                                                    |
| 2     | To return to the Administration homepage, click <b>Home</b> from any page in the Administration section.                                                                                                    |
| 3     | To review a summary of completed Site Readiness tests and certify Site Readiness as ready for student testing, click <b>Site Readiness</b> .                                                                                                    |
| 4     | To add and edit student information, accommodations, and enroll or unenroll students from the school, click <b>Students</b> .                                                                                                    |
| 5     | To view, add, and edit classes, click <b>Classes</b> .                                                                                                    |
| 6     | To view and schedule tests, delete scheduled tests, and print student logins, click <b>Test Scheduling</b> . This feature will be available later this school year.                                                                                                    |
| 7     | To track materials orders or order additional testing materials, click <b>Materials</b><br><b>Management</b> . This feature will be available later this school year.                                                                                                    |
| 8     | To add or update student data via student registration upload, click <b>Student Registration</b> .                                                                                                    |
| 9     | To view district and school-level testing status, click <b>Dashboard</b> . This feature will be available later this school year.                                                                                                    |
| 10    | To download and install the RICAS Kiosk, click on <b>Student Kiosk for Windows, Student Kiosk for Mac</b> , or <b>Student Kiosk for Linux</b> . For more information on installing the RICAS Student Kiosk, see the <i>Guide to Installing the RICAS Student Kiosk and Conducting Site Readiness</i> located on the <u>RICAS Resource Center</u> . |
| 11    | To view the <b>Proctor Password</b> for schools in your organization, select the school from the organization drop-down menu.                                                                                                    |
| 12    | To view the <b>Site Readiness Login</b> information for your organization, select the school from the organization drop-down menu.                                                                                                    |

# VII. Proctor Password

### A. Purpose

A proctor password is required to be entered in the RICAS Student Kiosk if one of the four following conditions is met:

- 1. A student is idle in the test for more than 60 minutes. A student is "idle" if they do not interact in any way with the kiosk. This includes the use of any accommodation or tool, navigating through the test, or interacting with any of the on-screen widgets and answer choices.
- 2. If a student pauses or exits the test and attempts to log back in to the test after more than 30 minutes have passed.
- 3. The RICAS Student Kiosk has experienced an abrupt closure, such as a loss of power, or the device is turned off while testing.
- **4.** The proctor password will always be required on the Options page for students with the accommodation "Compatible Assistive Technology".

### **B.** Viewing the Proctor Password

District test coordinators, school test coordinators, technology coordinators, and test administrators can view the Proctor Password on the Administration homepage of the RICAS Portal. To view the Proctor Password, follow the steps below:

- 1. Log in to the RICAS Portal with your username and password.
- 2. Click Administration.
- **3.** Scroll down to view the Proctor Password. To view the **Proctor Password** for schools in your organization, select the school from the organization drop-down menu.

| RIDE                                                                      | Home Site Readiness Students Classes                                                                                                    | Test Scheduling                                | Materials Management              | Student Registration         | Dashboard               | B Demo DTC ③ RICAS            | Resource Center   | ٥Log |
|---------------------------------------------------------------------------|----------------------------------------------------------------------------------------------------|------------------------------------------------|-----------------------------------|------------------------------|-------------------------|-------------------------------|-------------------|------|
| Home                                                                      |                                                                                                    |                                                |                                   |                              |                         |                               |                   |      |
| Welcome to the<br>This site provide<br>Service Center b<br>Technology Coo | RICAS Portal.<br>es access to RICAS test administration and reporting tasks. If y<br>y clicking here.<br>rdinators: Download and install the RICAS Student Kiosks on | rou need assistance v<br>o student testing dev | vith this site, please contact th | ne RICAS Service Center at i | ricasservicecenter@cogn | iia.org or 855-222-8936, or y | rou may chat with | the  |
| Chromebook                                                                | Chrome Web Store<br>Note: The name of the app is "RICAS", but is only<br>accessible through the direct link above.                                                   |                                                |                                   |                              |                         |                               |                   |      |
| iPad                                                                      | Apple App Store<br>Note: The name of the app is "ITester." The first time the<br>app is used on a student testing device, select "RICAS"                             |                                                |                                   |                              |                         |                               |                   |      |
| Windows                                                                   | Student Klosk for Windows                                                                                                    |                                                |                                   |                              |                         |                               |                   |      |
| Mac                                                                       | Student Klosk for Mac                                                                                                    |                                                |                                   |                              |                         |                               |                   |      |
| Linux                                                                     | Student Kiosk for Linux                                                                                                    |                                                |                                   |                              |                         |                               |                   |      |
|                                                                           |                                                                                                    |                                                |                                   |                              |                         |                               |                   | .uit |
| Proctor passwo<br>uert4fa2                                                | ord for Cyber City Sch DLV1 (Cyber City)                                                                                                    | Y                                              |                                   |                              |                         |                               | Cha               | nge  |
| Site Readiness                                                            | login for Cyber City Sch DLV1 (Cyber City)                                                                                                    | ¥                                              |                                   |                              |                         |                               |                   |      |
| Password: 1888-                                                           | 012                                                                                                    |                                                |                                   |                              |                         |                               |                   |      |

## C. Changing the Proctor Password

The Proctor Password will be automatically updated nightly, but district test coordinators and school test coordinators can manually update the proctor password as needed on the Administration homepage of the RICAS Portal. Schools may choose to manually update the proctor password for security purposes; for example, if the proctor password was shared with a large number of students after a power outage. To change the proctor password, follow the steps below:

- 1. Log in to the RICAS Portal with your username and password.
- 2. Click Administration.
- 3. Scroll down to view the proctor password. To view the proctor password for schools in your organization, select the school from the organization drop-down menu.
- 4. Click **Change** to update the proctor password.

| Proctor password for | Cyber City Sch DLV1 (Cyber City) |
|----------------------|----------------------------------|
| uert4fa2             | cum Br                           |

5. Enter a new proctor password and click **Save**. The password should contain at least one letter and one number, and the length should be between 8 and 25 characters.

| Change proctor password for Cyber City<br>DLV1                                                                        | X |
|----------------------------------------------------------------------------------------------------|---|
|                                                                                                    |   |
| Enter new password:                                                                                                   |   |
| The password should contain at least one letter and one number, and the length should be between 8 and 25 characters. |   |
| Save                                                                                                    | 1 |

# VIII. Site Readiness and Site Certification

### A. Purpose

The RICAS Portal includes a Site Readiness tool for schools and districts to assess their readiness for online testing via the RICAS Student Kiosk and to identify any potential technology-related issues before testing begins to ensure a smooth testing experience. The Site Readiness tool is used to verify that testing devices meet the minimum requirements and have been properly configured.

The Site Readiness tool includes the System Set-Up Test and the Student Interface Test.

- The **System Set-Up Test** tests bandwidth, connectivity, screen resolution, and the text-to-speech function.
- The **Student Interface Test** provides sample test questions to determine whether the device is capable of correctly displaying and navigating test content in the RICAS Student Kiosk. The Student Interface Test also allows technology coordinators to test the student

tools, including the Line Reader, Answer Eliminator, Text Highlighter, and Notepad, to confirm they are functioning properly.

To administer the Site Readiness test, the technology coordinator launches the RICAS Student Kiosk on each device configuration (i.e., device type and operating system) being used for testing at that site and then uses the Site Readiness login for the assigned school to run the test. Then, the technology coordinator certifies the site (school) in the RICAS Portal to indicate to the school and district test coordinators that the site's technology is ready for testing.

Step-by-step instructions for conducting Site Readiness on the RICAS Chrome app, iTester app, and RICAS Student Kiosk can be found in the *Guide to Installing the RICAS Student Kiosk and Conducting Site Readiness* available on the <u>RICAS Resource Center</u> on the <u>Technology Setup</u> page.

### **B.** Viewing Site Readiness and Site Certification

District test coordinators, school test coordinators, and technology coordinators can view the results of Site Readiness testing on the Site Readiness page in the RICAS Portal. To view Site Readiness testing results and Site Certification, follow the steps below:

- 1. Log in to the RICAS Portal with your username and password.
- 2. Click Administration.
- 3. Click Site Readiness on the top menu bar.

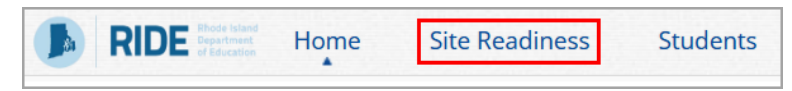

4. On the Site Readiness page, select your district or school. The table will update to show the number of devices at each school that have been tested, when the school was certified, and who certified it. This certification indicates to the district or school test coordinator that the technology coordinator has tested the devices at the school and ensured they are operating as expected and meet the technology requirements.

| Site Readiness ir                  | n Cyber City                               |                      |                         |              |
|------------------------------------|--------------------------------------------|----------------------|-------------------------|--------------|
| Cyber City                         | ▼]                                         |                      |                         |              |
| School 🔍                           | Number of Devices Tested ${\sf Q}_{\sf s}$ | Date and Time 🔍      | Certified By $\bigcirc$ |              |
| Cyber City Sch DLV1                | 1                                          | 1/7/2025 12:54:29 PM | Demo DTC                | View Details |
| Cyber City Sch Supp                | 1                                          |                      |                         | View Details |
| *Date and time is in Eastern Stanc | Showing 1 - 2 of 2<br>Jard Time.           |                      |                         |              |

5. To view a list of the devices that were tested at the school using the Site Readiness tool click **View Details.** 

| Site Readiness in   | Cyber City                                       |                      |                |              |
|---------------------|--------------------------------------------------|----------------------|----------------|--------------|
| Cyber City          | Ŧ                                                |                      |                |              |
| School 🔍            | Number of Devices Tested ${igsambol{	extsf{Q}}}$ | Date and Time 🔍      | Certified By 🔍 |              |
| Cyber City Sch DLV1 | 1                                                | 1/7/2025 12:54:29 PM | Demo DTC       | View Details |
| Cyber City Sch Supp | 1                                                |                      |                | View Details |

| Site Readiness Det                           | ails                                 |                                       |                                                                                                   |
|----------------------------------------------|--------------------------------------|---------------------------------------|---------------------------------------------------------------------------------------------------|
| Cyber City Sch Supp (Cybe                    | er City) 🔹                           |                                       |                                                                                                   |
| Device Name 🔍                                | os 🔍                                 | Screen Size 🔍                         | Date and Time ${}^{\bigcirc}\!\!\!\!\!\!\!\!\!\!\!\!\!\!\!\!\!\!\!\!\!\!\!\!\!\!\!\!\!\!\!\!\!\!$ |
| DESKTOP-7EB3FNI                              | window 10.0.0                        | 1424x1008                             | 12/10/2024 4:55:22 PM                                                                             |
| I certify that Site Readiness t              | ests have been performed on the abov | ve machines and any noted issues have | been resolved.                                                                                    |
| Certify Site Readiness                       | -                                    |                                       |                                                                                                   |
| *Date and time <u>is</u> in Eastern Standard | lime.                                |                                       |                                                                                                   |

# **IX. Student Registration**

### A. General Overview of Student Registration

The Student Registration page in the RICAS Portal is where district and school test coordinators complete the initial Student Registration upload and where they will come back if they need to add or update student accessibility features and/or accommodations via a file upload.

To access the Student Registration page, select **Student Registration** on the top menu bar of **Administration** homepage.

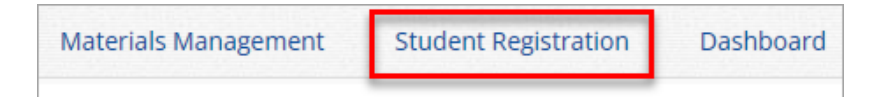

| RIDE Home Site Readine                                                                           | ss Student Registra      | tion                  |                                         | 8 District                                                                                                 | Coordinator | RICAS Resource Center | 0 Logo |
|--------------------------------------------------------------------------------------------------|--------------------------|-----------------------|-----------------------------------------|----------------------------------------------------------------------------------------------------|-------------|-----------------------|--------|
| Student Registration for Cybe                                                                    | r Valley                 |                       |                                         |                                                                                                    |             |                       |        |
| Cyber Valley Select a file to be uploaded Sudent Registration Data De Choose File No file chosen | Tinitions File   🗮 Downl | 2 Export Students     | mplate                                  |                                                                                                    |             |                       |        |
| File Name 🔍                                                                                      | File Size (Bytes) 🔍      | Upload Date 🔍         | Uploaded By ${\mathbb Q}_{\mathfrak q}$ | Records with Error ${\mathbb Q}_{\!\!\!\!\!\!\!\!\!\!\!\!\!\!\!\!\!\!\!\!\!\!\!\!\!\!\!\!\!\!\!\!\!\!\!\!$ | Uploaded Re | ecords 🔍 Status 7     |        |
| Student Registration Validation Errors.csv                                                       | 997                      | 01/02/2025 3:05:27 PM | DistrictTest Coordinator                | 0                                                                                                    | 3           | Processed             |        |
| StudentRegistration_Upload_File 1.csv                                                            | 5611                     | 01/02/2025 2:27:10 PM | DistrictTest Coordinator                | 3                                                                                                    | 50          | Validation Erro       | or     |
|                                                                                                  | Showin                   | g 1 - 2 of 2          |                                         |                                                                                                    |             |                       |        |

In Table 8 below are descriptions of the features that are available on the Student Registration page. The numbered icons listed in Table 8 are shown in the screenshot above to indicate the location of the feature.

| Table 8. Student Registration Page | Table 8. | Student | Registration | Page |
|------------------------------------|----------|---------|--------------|------|
|------------------------------------|----------|---------|--------------|------|

| Icons | Description                                                                                                    |
|-------|----------------------------------------------------------------------------------------------------|
| 1     | The <b>Organization drop-down menu</b> allows test coordinators to select the organization for which they will upload files and view processed files.                                                                                                    |
| 2     | Click <b>Export Students</b> to export a Student Registration file. The exported file will contain<br>the current student data as it appears in the portal and will be in the same file format as<br>the Student Registration file template. Exported Student Registration files can be edited<br>and uploaded back into the RICAS Portal to update student records. |
| 3     | Click <b>Download Student Registration Data Definitions file</b> to download a reference of the required columns and expected values for each field.                                                                                                    |
| 4     | Click <b>Download Student Registration Template</b> to download the Student Registration file template as a .CSV file. A reference is also available on the <u>RICAS Resource Center</u> .                                                                                                    |
| 5     | Click <b>Choose File</b> to select your file, and then click <b>Upload</b> to upload the file.                                                                                                    |
| 6     | Uploaded files appear in the file table on the Student Registration page. Users can sort the table by clicking on the column headings.                                                                                                    |
| 7     | The status column will inform users whether their file is pending or has been processed and indicates whether this was done successfully or if there are errors that would require the file to be updated and reimported (see Section C below on resolving errors).                                                                                                  |

## **B.** Preparing a Student Registration File

For instructions on completing the Student Registration process, see the Guide to the RICAS Portal Student Accommodation Profile, available on the <u>RICAS Resource Center</u>.

# X. Students

### A. General Overview of the Students Page

The **Students** page, available to all user roles except Report Access Only, is used to manually add students and accommodations. Select **Students** from the top menu bar of the Administration homepage to access the Students page.

|                                                                               |                                                                         | Site Rea                        | adiness                                                                                                    | Students                               | Clas                                                                                                    | ses                                                                                                    |                                                                                                    |         |
|-------------------------------------------------------------------------------|-------------------------------------------------------------------------|---------------------------------|----------------------------------------------------------------------------------------------------|----------------------------------------|----------------------------------------------------------------------------------------------------|----------------------------------------------------------------------------------------------------|----------------------------------------------------------------------------------------------------|---------|
| Student                                                                       | s in Cyber City Sch1                                                    | -001                            |                                                                                                    |                                        |                                                                                                    |                                                                                                    |                                                                                                    |         |
| Stadent                                                                       | Sin Cyber eity Senn                                                     | 001                             |                                                                                                    |                                        |                                                                                                    |                                                                                                    |                                                                                                    |         |
| 1 Cyber City                                                                  | Sch1-001 (Cyber City)                                                   | Ŧ                               |                                                                                                    |                                        |                                                                                                    |                                                                                                    | 3 5                                                                                                    | ident 9 |
| 2 Choose a                                                                    | Content Area 🔻                                                          |                                 |                                                                                                    |                                        |                                                                                                    |                                                                                                    |                                                                                                    |         |
|                                                                               |                                                                         |                                 |                                                                                                    |                                        |                                                                                                    |                                                                                                    |                                                                                                    | 4       |
| Last Name 🔍                                                                   | First Name 🔍                                                            | Middle Initial 🔍                | State Student ID 🔍                                                                                           | Student Grade 🔍                        |                                                                                                    |                                                                                                    |                                                                                                    |         |
| Absalom                                                                       | Fawn                                                                    | k                               | 7689018561                                                                                                   | 06                                     | 6 View Classes                                                                                                    | 7 View Test Sessions                                                                                                    | 8 Enrollment Info                                                                                                    | 9       |
|                                                                               |                                                                         |                                 |                                                                                                    |                                        |                                                                                                    |                                                                                                    |                                                                                                    |         |
| Adan                                                                          | Amberly                                                                 | L                               | 9715501504                                                                                                   | 05                                     | View Classes                                                                                                    | View Test Sessions                                                                                                    | Enrollment Info                                                                                                    |         |
| Adan<br>Anney                                                                 | Amberly<br>Koo                                                          | L<br>q                          | 9715501504<br>3439265421                                                                                     | 05                                     | View Classes<br>View Classes                                                                                                 | View Test Sessions<br>View Test Sessions                                                                                                    | Enrollment Info<br>Enrollment Info                                                                                                |         |
| Adan<br>Anney<br>Arbor                                                        | Amberly<br>Koo<br>Kore                                                  | L<br>q<br>o                     | 9715501504<br>3439265421<br>8240695594                                                                       | 05<br>05<br>05                         | View Classes<br>View Classes<br>View Classes                                                                                 | View Test Sessions<br>View Test Sessions<br>View Test Sessions                                                                                                    | Enrollment Info<br>Enrollment Info<br>Enrollment Info                                                                             | 1       |
| Adan<br>Anney<br>Arbor<br>Arnowitz                                            | Amberly<br>Koo<br>Kore<br>Adela                                         | L<br>q<br>o<br>a                | 9715501504<br>3439265421<br>8240695594<br>7649596378                                                         | 05<br>05<br>05<br>06                   | View Classes<br>View Classes<br>View Classes<br>View Classes                                                                 | View Test Sessions         View Test Sessions         View Test Sessions         View Test Sessions         View Test Sessions                                               | Enrollment Info<br>Enrollment Info<br>Enrollment Info<br>Enrollment Info                                                          |         |
| Adan<br>Anney<br>Arbor<br>Arnowitz<br>Ashard                                  | Amberly<br>Koo<br>Kore<br>Adela<br>Colleen                              | L<br>q<br>o<br>a<br>X           | 9715501504<br>3439265421<br>8240695594<br>7649596378<br>8046020705                                           | 05<br>05<br>05<br>06<br>05             | View Classes<br>View Classes<br>View Classes<br>View Classes<br>View Classes                                                 | View Test Sessions         View Test Sessions         View Test Sessions         View Test Sessions         View Test Sessions         View Test Sessions                    | Enrollment Info<br>Enrollment Info<br>Enrollment Info<br>Enrollment Info<br>Enrollment Info                                       |         |
| Adan<br>Anney<br>Arbor<br>Arnowitz<br>Ashard<br>Ashbe                         | Amberly<br>Koo<br>Kore<br>Adela<br>Colleen<br>Alexandros                | L<br>q<br>a<br>X<br>K           | 9715501504<br>3439265421<br>8240695594<br>7649596378<br>8046020705<br>6418589758                             | 05<br>05<br>05<br>06<br>05<br>08       | View Classes<br>View Classes<br>View Classes<br>View Classes<br>View Classes<br>View Classes                                 | View Test Sessions<br>View Test Sessions<br>View Test Sessions<br>View Test Sessions<br>View Test Sessions<br>View Test Sessions                                             | Enrollment Info<br>Enrollment Info<br>Enrollment Info<br>Enrollment Info<br>Enrollment Info<br>Enrollment Info                    |         |
| Adan<br>Anney<br>Arbor<br>Arnowitz<br>Ashard<br>Ashbe<br>Averay               | Amberly<br>Koo<br>Kore<br>Adela<br>Colleen<br>Alexandros<br>Pace        | L<br>q<br>a<br>X<br>K<br>T      | 9715501504<br>3439265421<br>8240695594<br>7649596378<br>8046020705<br>6418589758<br>5560795075               | 05<br>05<br>06<br>05<br>08<br>06       | View Classes<br>View Classes<br>View Classes<br>View Classes<br>View Classes<br>View Classes<br>View Classes                 | View Test Sessions<br>View Test Sessions<br>View Test Sessions<br>View Test Sessions<br>View Test Sessions<br>View Test Sessions<br>View Test Sessions                       | Enrollment Info<br>Enrollment Info<br>Enrollment Info<br>Enrollment Info<br>Enrollment Info<br>Enrollment Info<br>Enrollment Info |         |
| Adan<br>Anney<br>Arbor<br>Arnowitz<br>Ashard<br>Ashbe<br>Averay<br>Baskeyfied | Amberly<br>Koo<br>Kore<br>Adela<br>Colleen<br>Alexandros<br>Pace<br>Mel | L<br>q<br>a<br>X<br>K<br>T<br>H | 9715501504<br>3439265421<br>8240695594<br>7649596378<br>8046020705<br>6418589758<br>5560795075<br>5714324062 | 05<br>05<br>06<br>05<br>08<br>06<br>03 | View Classes<br>View Classes<br>View Classes<br>View Classes<br>View Classes<br>View Classes<br>View Classes<br>View Classes | View Test Sessions<br>View Test Sessions<br>View Test Sessions<br>View Test Sessions<br>View Test Sessions<br>View Test Sessions<br>View Test Sessions<br>View Test Sessions | Enrollment Info<br>Enrollment Info<br>Enrollment Info<br>Enrollment Info<br>Enrollment Info<br>Enrollment Info<br>Enrollment Info |         |

In Table 9 below are descriptions of the features that are available on the Students page. The numbered icons listed in Table 9 are shown in the screenshot above to indicate the location of the feature.

#### **Table 9. Students**

| Icons | Description                                                                                                    |
|-------|----------------------------------------------------------------------------------------------------|
| 1     | Filter the Students table by selecting an organization from the <b>Organization</b> drop-down menu.                         |
| 2     | Filter the Students table by selecting a subject from the <b>Choose A Content Area</b> drop-<br>down menu.                  |
| 3     | Click the <b>Student Search</b> button to search for any student in your district by Student ID, First Name, and Last Name. |

| lcons | Description                                                                                                    |
|-------|----------------------------------------------------------------------------------------------------|
| 4     | Select <b>Exports</b> to Export Roster for the selected organization. A .CSV file listing all students at the selected school will be downloaded to your computer.                                                   |
| 5     | Sort columns by clicking on a column heading. To locate a student, click the search icon ${}^{\rm Q}$ next to the column heading and type the desired search criteria.                                               |
| 6     | Select <b>View Classes</b> to view a student's classes. A pop-up box will display a list of the assigned classes.                                                                                                    |
| 7     | Select <b>View Test Sessions</b> to view a student's scheduled tests. A pop-up box will display a list of the scheduled tests.                                                                                       |
| 8     | Select <b>Enrollment Info</b> to view the student's enrollment information. This page will display current and previously enrolled schools for the student, as well as links to view classes and scheduled tests.    |
| 9     | To edit a student record, select <b>Edit</b> in the student's row. The Student Information tab will be displayed. Make your changes to the student's demographic information, accommodations, and classes as needed. |
|       |                                                                                                    |

### **B. Edit a Student**

To edit a student's demographic information, follow the steps below:

1. From the **Students** page, locate the student in the students table and select **Edit** in the row for the student.

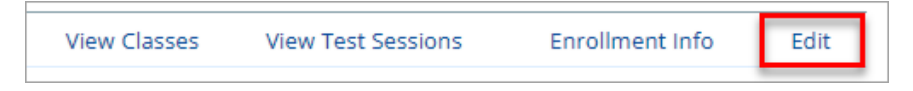

- 2. The Student Information tab will be shown, allowing you to make changes to the student's Registration Codes.
- 3. Once edits have been completed, click Save.

| Student Information   | Accommodations | Classes |
|-----------------------|----------------|---------|
| State Student ID: *   | 9999910001     |         |
| Student Grade: *      | 03             | × v     |
| Last Name: *          | Student        |         |
| First Name: *         | Demo           |         |
| Middle Initial:       | A              |         |
| Gender:               | Male           | X V     |
| Date of Birth: *      | 12/12/2015     |         |
| Registration Codes: * | ELA03 MAT03    | ×       |

### **C. Adding Accessibility Features and Accommodations**

There are two types of accessibility features and accommodations: those that are embedded within the kiosk, such as Text-to-Speech and Mouse Pointer, and those that are delivered locally, outside of the kiosk, such as Human Signer and Human Scribe. Accessibility features and accommodations are added during the Student Registration file upload. Accessibility Features will automatically be available for all students upon logging in to the kiosk. **Accommodations must be assigned correctly before a test is scheduled.** 

To manually add accommodations for a student, follow the steps below:

- 1. Log in to the <u>RICAS Portal</u> with your username and password.
- 2. On the RICAS Portal homepage, select Administration.
- 3. Select Students from the top menu bar.
- 4. Locate the student in the students table by selecting the search icon ( ) next to the column heading and type the desired search criteria and then select **Edit** in the row for the student.

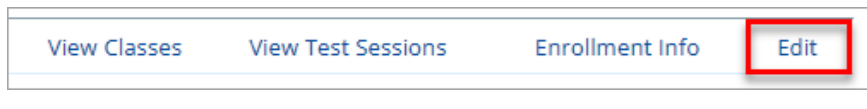

5. The Student Information tab will be displayed. Click Accommodations.

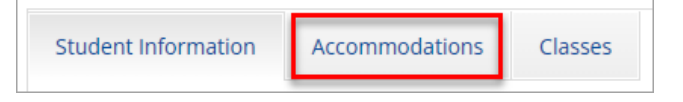

6. Select a test code that the accommodations will be added to from the **Accommodations for Test Code** drop-down menu.

| Student Information     | Accommodations      | Classes                      |         |
|-------------------------|---------------------|------------------------------|---------|
| nformation for Test Cod | le: MAT03 (Spring G | irade 03 Math)               | *       |
| Paper Test Format       | ELA03 (Spring G     | rade 03 ELA)                 |         |
|                         | MAT03 (Spring G     | MAT03 (Spring Grade 03 Math) |         |
| 🗆 Large Print           |                     | Inter (Accessionity i        | eature) |
| 🗆 Braille               | 🗆 Text to Sp        | beech                        |         |
|                         | 🗆 Speech to         | Text                         |         |
|                         | O Word Pree         | diction                      |         |
|                         |                     |                              |         |

- 7. Check the box next to the accessibility feature or accommodation that the student will use.
- 8. Once accommodations have been added for all test codes, select **Save**.

| Student Information Acco   | ommodations Classes                                             |
|----------------------------|-----------------------------------------------------------------|
| Information for Test Code: | MAT03 (Spring Grade 03 Math)                                    |
| Paper Test Format          | Embedded Accommodations                                         |
| Large Print                | Mouse Pointer (Accessibility Feature)                           |
| 🗆 Braille                  | Text to Speech                                                  |
|                            | Speech to Text                                                  |
|                            | Word Prediction                                                 |
|                            | Calculation Device/Math Tools as a Special Access Accommodation |
|                            | Screen Reader (Includes Refreshable Braille)                    |
|                            | Compatible Assistive Technology                                 |
|                            | Spanish                                                         |
|                            | Non-Embedded Accommodations                                     |
|                            | Typed Responses                                                 |
|                            | Bilingual Dictionary and Glossary                               |
|                            | 🗌 Human Reader                                                  |
|                            | 🗌 Human Signer                                                  |
|                            | 🗌 Human Scribe                                                  |
|                            | Graphic Organizer/Supplemental Reference Sheet                  |
|                            |                                                                 |
| Save Cancel                |                                                                 |

### D. Add a Student to an Existing Class

After student information has been entered and accommodations selected, you can add the student directly to an existing class from the **Classes** tab of the Add or Edit Student page. Note that classes must have been created previously in order to add a student to a class using the Edit feature. For more information on creating classes, please see section XI of this document.

To add the student to an existing class, follow the steps below:

1. On the Student page, click the **Classes** tab, as shown in (1).

| Student Information | Accommodations | Classes |
|---------------------|----------------|---------|
|                     |                | 1       |

2. Select the **Grade Level** and then select the **Subject** for the class you would like the student to be added to, as shown in (2) and (3). A list of available classes will be displayed.

| Student Information Accommodations Classes |
|--------------------------------------------|
|                                            |
| Please select class(es).                   |
| 2 3                                        |
| Grade Level   Mathematics                  |
| Search: X                                  |
| eMetric G3 Math-(Grade -03)                |
| eMetric G4 Math-(Grade -04)                |
| eMetric G5 Math-(Grade -05)                |
| eMetric G6 Math-(Grade -06)                |
| eMetric G7 Math-(Grade -07)                |
| eMetric G8 Math-(Grade -08)                |
| Mathematics-(Grade -03)                    |
| Mathematics-(Grade -04)                    |
| Save Cancel                                |

3. Select the class (4) and click **Save** (5) to add the student to the class.

| Student Information Accommodations Classes                      |
|-----------------------------------------------------------------|
| 1 selected class (1 selected grade level class for Mathematics) |
| Grade Level   Mathematics  Caracter                             |
| eMetric G3 Math-(Grade -03)                                     |
| eMetric G4 Math-(Grade -04)                                     |
| eMetric G6 Math-(Grade -06)<br>eMetric G7 Math-(Grade -07)      |
| eMetric G8 Math-(Grade -08)                                     |
| Mathematics-(Grade -03) Mathematics-(Grade -04)                 |
| Save Cancel                                                     |

The same student can also be added to additional classes in other subjects at the same time. After highlighting the first class, change the **Subject** in the drop-down menu to select additional classes you would like to add the student to. The confirmation box at the top will let you know how many classes are selected for the student. When all the correct classes have been selected, click **Save**.

| Student Information Accommodations Classes                |
|-----------------------------------------------------------|
| 2 selected classes (1 selected grade level class for ELA) |
| Grade Level    ELA                                        |
| Class Name<br>ELA Class II-(Grade -03)                    |
| ELA Class III-(Grade -04)                                 |
| ELA Class IV-(Grade -04)                                  |
| ELA Class V-(Grade -04)                                   |
| ELA Class VI-(Grade -04)                                  |
| ELA TAM-(Grade -05)                                       |
| ELA TAM-(Grade -07)                                       |
| GR ELA Arrescibility Committee Test/Grade 1031            |
| Save                                                      |

# XI. Classes

## A. General Overview of Classes

A class in the RICAS Portal is a group of students that will test in the same place at the same time. The **Classes** page, available to all user roles except Reports Access Only, manages the classes, or groups of students, for testing. Select **Classes** on the top menu bar of the Administration homepage to access classes.

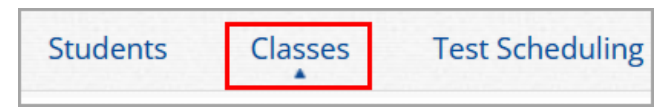

There are three ways to create classes in the RICAS Portal: by manually creating classes one at a time, by uploading a file to create multiple classes at once, or by entering class names in column K of the Student Registration file.

| RIDE Home Site Readines          | ss Students Classes Tes | t Scheduling Student Registration | A Demo DTC ⑦ RICAS Resource Center 🛛 Logout |
|----------------------------------|-------------------------|-----------------------------------|---------------------------------------------|
| Mathematics Classes in Cyber     | City Sch1-001           |                                   |                                             |
| Cyber City Sch1-001 (Cyber City) | • ) Mathematics         | 2 •                               | 3 Create Grade Level Class Upload Classes   |
| 5<br>Class Q                     | Grade 🔍                 | Student Count 🔍                   |                                             |
| Math Class-(Grade -03)           | 03                      | 1                                 | 6 View   Edit   Delete                      |
|                                  | Showing 1 - 1 of 1      |                                   |                                             |

In Table 10 below are descriptions of the features that are available on the Classes page. The numbered icons listed in Table 10 are shown in the screenshot above to indicate the location of the feature.

#### Table 10. Classes

| Icons           | Description                                                                                                    |       |
|-----------------|----------------------------------------------------------------------------------------------------|-------|
| 1               | Filter the Classes table by selecting an organization from the Organization drop-down menu.                                                                                                    |       |
| 2               | Filter the Classes table by selecting a subject from the Subject drop-down menu.                                                                                                    |       |
| 3               | Select the green Create Grade Level Class button to manually create a new class.                                                                                                    |       |
| 4               | Select Upload Classes to create multiple classes within one .CSV file.                                                                                                    |       |
| 5               | Sort columns by clicking on a column heading. Select the search icon ${}^{\bigcirc}$ next to the column heading and type the desired search criteria.                                                                                                    |       |
| 6               | To modify an existing class, locate the class in the table and select <b>View</b> , <b>Edit</b> , or <b>Delete</b> .                                                                                                    |       |
| I RIDE          | Home Site Readiness Students Classes Test Scheduling Student Registration                                                                                                    | ogout |
| Mathe           | ematics Classes in Cyber City Sch1-001                                                                                                    |       |
| Cyber           | City Sch1-001 (Cyber City) 1   Mathematics 2  Mathematics 2  Mathe | 4     |
| 5<br>Class Q    | Grade Q Student Count Q                                                                                                    |       |
| Math Class-(Gra | ade -03) 03 1 6 View   Edit   Delete                                                                                                    |       |

### **B.** Create a Grade Level Class

Classes are created by subject and grade. To create a class, follow the steps below:

Showing 1 - 1 of 1

1. On the Classes page, select an **organization** from the organization drop-down list then select a **subject** from the subject drop-down list.

| Mathematics Classes in Cyber City S | Sch3-003                        |   |
|-------------------------------------|---------------------------------|---|
| Cyber City Sch3-003 (Cyber City)    | <ul> <li>Mathematics</li> </ul> | ▼ |

2. Click the Create Grade Level Class to create a new class.

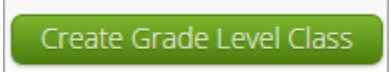

3. Type the name of the class in the **Class Name** field.

When creating classes, RIDE recommends that schools create separate classes based on student groupings (e.g., 1:1 administration, small group, classroom) and use a naming convention that will help test administrators quickly and easily find the test they are administering. It is recommended that class names include the 5- digit school code in order to ensure all class names across the state are unique.

4. Select a grade from the **Choose a Grade** drop-down list.

| Add New Mathematics Class in ( | Cyber City Sch3-003 |
|--------------------------------|---------------------|
| Class Information              |                     |
| Class Name: Demo TA Room 202   |                     |
| Grade:<br>05 •                 |                     |

5. By default, students who are not assigned to any class for the selected content area are shown. To show all students who are not assigned to this particular class, select or deselect the "Show only students that are not assigned to a class" checkbox.

**Note**: Students can be added to multiple classes per subject in the Portal. Schools should be sure to only assign each student to one class per subject area.

6. Add students to the class by selecting one or more students from the list on the left and selecting Add. If you need to remove students from the class list, select one or more students from the list on the right and select **Remove**.

| Grade.                                        |                                       | Class.        |                |                     |                   |
|-----------------------------------------------|---------------------------------------|---------------|----------------|---------------------|-------------------|
| 05                                            | X V                                   | Choose a Cla  | SS             | ▼                   |                   |
| Show only s                                   | tudents that                          | are not assig | ned to a class |                     |                   |
| howing students in<br>ast Name, First Name (S | : Cyber City Sci<br>State Student ID) | h3-003        |                |                     |                   |
| ort By: Last Name                             | ×                                     |               |                | Students in Demo T  | A Room 202: 8/250 |
| tudent, Sample (88                            | 88600001)                             |               |                | Student, Sample (88 | 88600001)         |
| tudent, Sample (88                            | 88600002)                             |               |                | Student, Sample (88 | 88600002)         |
| tudent, Sample (88                            | 88600003)                             |               |                | Student, Sample (88 | 88600003)         |
| tudent, Sample (88                            | 88600004)                             |               |                | Student, Sample (88 | 88600004)         |
| tudent, Sample (88                            | 88600005)                             |               | Add »          | Student, Sample (88 | 88600005)         |
| tudent, Sample (88                            | 88600006)                             |               | Demons         | Student, Sample (88 | 88600006)         |
| tudent, Sample (88                            | 88600007)                             |               | « Remove       | Student, Sample (88 | 88600007)         |
| tudent, Sample (88                            | 88600008)                             |               |                | Student, Sample (88 | 88600008)         |
| tudent, Sample (88                            | 88600009)                             |               |                |                     |                   |
| tudent, Sample (88                            | 88600010)                             |               |                |                     |                   |
|                                               |                                       |               |                |                     |                   |

To filter the list of available students:

• Select a class and grade in the **Search for Students** drop-down list. Begin typing a student's SASID, first name, or last name in the **Showing students in:** field and the students list will dynamically begin to update with the students that match the text entered.

To sort the list of available students:

• Sort the list of students by last name, first name, or SASID using the **Sort By** drop-down list.

**Note**: There is a limit of 250 students per class.

7. Click **Save** to create the class.

| Add New Mathematics Clas                                                                                                    | ss in Cyber City Sch3-003                                                                                                    |
|----------------------------------------------------------------------------------------------------|----------------------------------------------------------------------------------------------------|
| Class Information                                                                                                    |                                                                                                    |
| Class Name: Demo TA Room 202                                                                                                    |                                                                                                    |
| Grade:<br>05 •                                                                                                    |                                                                                                    |
| Search for Students<br>Grade: Class:<br>05 × • Choo<br>Show only students that are no                                                                                                    | se a Class<br>It assigned to a class                                                                                                    |
| Last Name, First Name (State Student ID)                                                                                                    | Students in Demo TA Room 202: 8/250                                                                                                    |
| Student, Sample (8888600001)           Student, Sample (888860002)           Student, Sample (888860003)           Student, Sample (888860004)           Student, Sample (888860005)           Student, Sample (888860006)           Student, Sample (888860007)           Student, Sample (888860008)           Student, Sample (888860008)           Student, Sample (888860008) | Add >         Student, Sample (8888600001)           Student, Sample (8888600002)         Student, Sample (8888600003)           Student, Sample (8888600004)         Student, Sample (8888600005)           student, Sample (8888600005)         Student, Sample (8888600006)           student, Sample (8888600007)         Student, Sample (8888600008) |
| Student, Sample (8888600010)                                                                                                    |                                                                                                    |

# C. Upload Classes

The **Upload Classes** feature allows you to create multiple classes across grades and subjects using one .CSV file. Classes can be uploaded at the district level by the district test coordinator or district-level technology coordinator, or at the school level by school and district test coordinators and technology coordinators.

To create classes via file upload, follow the steps below:

- 1. On the Classes page, select a school or the district from the organization drop-down menu and then select **Upload Classes** for school level class upload or, if the district is selected, select **Upload Classes for District**.
- 2. On the Upload Classes page, select the **Download Template** link to download the class upload template to your computer.

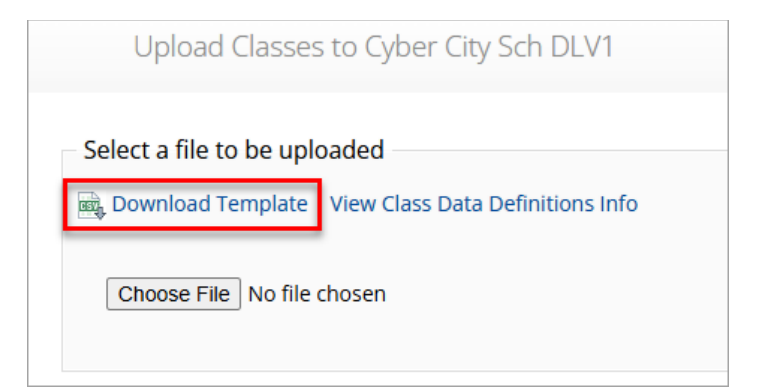

3. Click **View Class Data Definitions Info** to view the headers and permitted values for each column in your class upload file.

| Class Data Definitions Information |                                                    |       |  |
|------------------------------------|----------------------------------------------------|-------|--|
| Field Name                         | Permitted Values                                   |       |  |
| ClassName                          | Alphanumeric characters. Max name length: 50 chars |       |  |
| ContentArea                        | Mathematics,ELA                                    |       |  |
| ClassType                          | grade                                              |       |  |
| Grade                              | 03,04,05,06,07,08,09,10,11,12,SP                   |       |  |
| State Student ID                   | Existing state student id                          |       |  |
|                                    |                                                    | Close |  |

If uploading classes at the district level, the school code will be required. This extra field is included in the download template and data definitions info on the district class upload page.

| Class Date       | a Definitions Information                          | Х |
|------------------|----------------------------------------------------|---|
| Field Name       | Permitted Values                                   |   |
| ClassName        | Alphanumeric characters. Max name length: 50 chars |   |
| ContentArea      | Mathematics,ELA                                    |   |
| ClassType        | grade                                              |   |
| Grade            | 03,04,05,06,07,08,09,10,11,12,SP                   |   |
| SchoolCode       | Unique identification number of the school         |   |
| State Student ID | Existing state student id                          |   |
|                  |                                                    |   |
|                  | Close                                              |   |

4. Fill out the template using the data definitions information provided and then save the file in .CSV format. Note that there is a **limit of 1000 records** for each upload file. The following is an example of an upload file at the school level:

|    | А                          | В             | С         | D                                     | E                                            | F                         |
|----|----------------------------|---------------|-----------|---------------------------------------|----------------------------------------------|---------------------------|
| 1  | ClassName                  | ContentArea   | ClassType | Grade/CourseCode                      | State Student ID Number                      |                           |
| 2  | MAT05-DEMOTA-101-00100100  | Mathematics   | grade     | 05                                    | 9999910001                                   |                           |
| 3  | MAT05-DEMOTA-101-00100100  | Mathematics   | grade     | 05                                    | 9999910002                                   |                           |
| 4  | MAT05-DEMOTA-101-00100100  | Mathematics   | grade     | 05                                    | 9999910003                                   |                           |
| 5  | MAT05-DEMOTA-101-00100100  | Mathematics   | grade     | 05                                    | 9999910004                                   |                           |
| 6  | MAT05-DEMOTA-101-00100100  | Mathematics   | grade     | 05                                    | 9999910005                                   |                           |
| 7  | MAT05-DEMOTA-101-00100100  | Mathematics   | grade     | 05                                    | 9999910006                                   |                           |
| 8  | MAT05-DEMOTA-101-00100100  | Mathematics   | grade     | 05                                    | 9999910007                                   |                           |
| 9  | MAT05-DEMOTA-101-00100100  | Mathematics   | grade     | 05                                    | 9999910008                                   |                           |
| 10 | MAT05-DEMOTA-101-00100100  | Mathematics   | grade     | 05                                    | 9999910009                                   |                           |
| 11 | MAT05-DEMOTA-101-00100100  | Mathematics   | grade     | 05                                    | 9999910010                                   |                           |
| 12 | MAT05-DEMOTA-101-00100100  | Mathematics   | grade     | 05                                    | 9999910011                                   |                           |
| 13 | MAT05-DEMOTA-101-00100100  | Mathematics   | grade     | 05                                    | 9999910012                                   |                           |
| 14 | MAT05-DEMOTA-101-00100100  | Mathematics   | grade     | 05                                    | 9999910013                                   |                           |
| 15 | MAT05-DEMOTA-101-00100100  | Mathematics   | grade     | 05                                    | 9999910014                                   |                           |
| 16 | ELA05-DEMOTA-202-00100100  | ELA           | grade     | 05                                    | 9999910015                                   |                           |
| 17 | ELA05-DEMOTA-202-00100100  | ELA           | grade     | 05                                    | 9999910016                                   |                           |
| 18 | ELA05-DEMOTA-202-0010-0100 | F-A           | grade     |                                       | 9999910017                                   | $\sim$                    |
|    | VP VF VP                   | $\sim$ $\sim$ | ø 🗸       | $' \bigtriangledown \bigtriangledown$ | $\bigtriangledown$ $\checkmark$ $\checkmark$ | $\bigtriangledown$ $\lor$ |

**Note:** If uploading at the district level, the School Code column will require the district code hyphen school code. For example, if the district code is 00 and the school code is 55555, the School Code column should contain 00-55555. The following is an example of an upload file at the district level

|    | A                         | В           | С         | D                       | E          | F                       | G                  |
|----|---------------------------|-------------|-----------|-------------------------|------------|-------------------------|--------------------|
| 1  | ClassName                 | ContentArea | ClassType | Grade/CourseCode        | SchoolCode | State Student ID Number |                    |
| 2  | MAT05-DEMOTA-101-00100100 | Mathematics | grade     | 05                      | 00-55555   | 9991110001              |                    |
| 3  | MAT05-DEMOTA-101-00100100 | Mathematics | grade     | 05                      | 00-55555   | 9991110002              |                    |
| 4  | MAT05-DEMOTA-101-00100100 | Mathematics | grade     | 05                      | 00-55555   | 9991110003              |                    |
| 5  | MAT05-DEMOTA-101-00100100 | Mathematics | grade     | 05                      | 00-55555   | 9991110004              |                    |
| 6  | MAT05-DEMOTA-101-00100100 | Mathematics | grade     | 05                      | 00-55555   | 9991110005              |                    |
| 7  | MAT05-DEMOTA-101-00100100 | Mathematics | grade     | 05                      | 00-55555   | 9991110006              |                    |
| 8  | MAT05-DEMOTA-101-00100100 | Mathematics | grade     | 05                      | 00-55555   | 9991110007              |                    |
| 9  | MAT05-DEMOTA-101-00100100 | Mathematics | grade     | 05                      | 00-55555   | 9991110008              |                    |
| 10 | MAT05-DEMOTA-101-00100100 | Mathematics | grade     | 05                      | 00-55555   | 9991110009              |                    |
| 11 | MAT05-DEMOTA-101-00100100 | Mathematics | grade     | 05                      | 00-55555   | 9991110010              |                    |
| 12 | MAT05-DEMOTA-101-00100100 | Mathematics | grade     | 05                      | 00-55555   | 9991110011              |                    |
| 13 | MAT05-DEMOTA-101-00100100 | Mathematics | grade     | 05                      | 00-55555   | 9991110012              |                    |
| 14 | MAT05-DEMOTA-101-00100100 | Mathematics | grade     | 05                      | 00-55555   | 9991110013              |                    |
| 15 | MAT05-DEMOTA-101-00100100 | Mathematics | grade     | 05                      | 00-55555   | 9991110014              |                    |
| 16 | ELA05-DEMOTA-202-00100100 | ELA         | grade     | 05                      | 00-55555   | 9991110015              |                    |
| 17 | ELA05-DEMOTA-202-00100100 | ELA         | grade     | 05                      | 00-55555   | 9991110016              | ~                  |
| 1  | 405 MOT 2-00 100          | $\sim$      | / 12      | $\overline{\mathbf{V}}$ | 00 555     | 110                     | $\bigtriangledown$ |

- 5. Select **Choose File** and select the file from your computer and then click **Upload**. After the upload has been processed, you will be able to see the following information on screen:
  - a. Number of students processed successfully.
  - b. Number of duplicate records present in the file.
  - c. Number of error records present in the file.

- i. A table including the type of error and the number of records is provided.
- ii. Click **Download records with errors** to download a file of the errors found.

Table 11 below describes the error messages and the next steps to resolve class upload file errors.

#### Table 11. Class Upload File Errors

| Error                                                                                                    | How to Resolve the Error                                                                    |
|----------------------------------------------------------------------------------------------------|---------------------------------------------------------------------------------------------|
| The uploaded file is not in the expected format.<br>Please download and use the template provided<br>via the Download Template link. | Verify the file is in .CSV format and make sure the headers in the file match the template. |
| Could not find SASID in the given organization                                                                                       | Correct the student's SASID in the .CSV file.                                               |
| Length of class name cannot exceed 100 characters                                                                                    | Update the Class name(s) in the .CSV file to less than 100 characters.                      |
| Class name is missing                                                                                                    | Add the Class name(s) to the .CSV file.                                                     |

### **D. View Classes**

To view a class, select **View** on the classes table for the class.

| View Edit   Delete |
|--------------------|
|--------------------|

#### The Class Details page will show.

|                    | 10 m (100 m 202. |                  |                                                                                                    |            |
|--------------------|------------------|------------------|----------------------------------------------------------------------------------------------------|------------|
| « Back Edit Cl     | lass             |                  |                                                                                                    | Export Ros |
| Students in this c | lass:            |                  |                                                                                                    |            |
| Last Name 🔍        | First Name 🔍     | Middle Initial 🔍 | State Student ID ${}^{\bigcirc}\!\!\!\!\!\!\!\!\!\!\!\!\!\!\!\!\!\!\!\!\!\!\!\!\!\!\!\!\!\!\!\!\!\!$ |            |
| Student            | Sample           |                  | 8888600001                                                                                           | Edit       |
| Student            | Sample           |                  | 8888600002                                                                                           | Edit       |
| Student            | Sample           |                  | 8888600003                                                                                           | Edit       |
| Student            | Sample           |                  | 8888600004                                                                                           | Edit       |
| Student            | Sample           |                  | 8888600005                                                                                           | Edit       |
|                    | Sample           |                  | 8888600006                                                                                           | Edit       |
| Student            |                  |                  | 00000007                                                                                             | Edit       |
| Student            | Sample           |                  | 8888600007                                                                                           | Luic       |

The Class Details page lists all the students in the class. On this page you have the option to:

• Edit the class by selecting Edit Class.

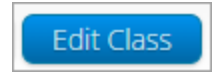

• Export a class roster in .CSV format by selecting **Export Roster**.

| Expo | ort F | loster |
|------|-------|--------|
|      |       |        |

• Edit a student's accommodations and/or classes by locating the student in the class table and selecting **Edit** in the student's row. See section X Students for additional information.

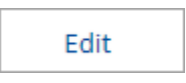

## E. Edit Classes

To edit a class, select **Edit** on the classes table for the class or by clicking the **Edit Class** button (shown above in the view classes section) from the Class Details page.

|  | View | Edit | Delete |
|--|------|------|--------|
|--|------|------|--------|

The Edit Class page will be shown.

| Class Inform                                                      | ation                       |                                                                                                    |
|-------------------------------------------------------------------|-----------------------------|----------------------------------------------------------------------------------------------------|
| Class Name: Dem                                                   | no TA Room 202              |                                                                                                    |
| Students in th                                                    | he class                    |                                                                                                    |
| Search for Stude                                                  | ents                        |                                                                                                    |
| Grade                                                             | Class:                      |                                                                                                    |
| 05                                                                | ×   Choose a Class          | •                                                                                                    |
| ast Name, First Name (                                            | State Student ID)           |                                                                                                    |
| ort By: Last Name                                                 | *                           | Students in Demo TA Room 202: 8/250                                                                                                    |
| ort By: Last Name<br>Student, Sample (88                          | *<br>88600009)<br>88600010) | Students in Demo TA Room 202: 8/250<br>Student, Sample (8888600001)                                                                                                    |
| ort By: Last Name<br>Student, Sample (888<br>Student, Sample (888 | *<br>88600009)<br>88600010) | Students in Demo TA Room 202: 8/250<br>Student, Sample (8888600001)<br>Student, Sample (8888600002)<br>Student, Sample (8888600003)                                                                                                    |
| ort By: Last Name<br>Student, Sample (888<br>Student, Sample (888 | *<br>88600009)<br>88600010) | Students in Demo TA Room 202: 8/250<br>Student, Sample (8888600001)<br>Student, Sample (8888600002)<br>Student, Sample (8888600003)<br>Student, Sample (8888600004)                                                                                                    |
| ort By: Last Name<br>Student, Sample (888<br>Student, Sample (888 | *<br>88600009)<br>88600010) | Add > Student, Sample (8888600001)<br>Student, Sample (8888600002)<br>Student, Sample (8888600003)<br>Student, Sample (8888600004)<br>Student, Sample (8888600005)                                                                                                    |
| ort By: Last Name<br>Student, Sample (88<br>Student, Sample (88   | *<br>88600009)<br>88600010) | Add > Student, Sample (8888600001) Student, Sample (8888600002) Student, Sample (8888600003) Student, Sample (8888600004) Student, Sample (8888600004) Student, Sample (8888600005) Student, Sample (8888600006)                                                          |
| ort By: Last Name<br>Student, Sample (88<br>Student, Sample (88   | *<br>88600009)<br>88600010) | Add > Students in Demo TA Room 202: 8/250<br>Student, Sample (8888600001)<br>Student, Sample (8888600002)<br>Student, Sample (8888600003)<br>Student, Sample (8888600004)<br>Student, Sample (8888600005)<br>Student, Sample (8888600007)<br>Student, Sample (8888600007) |
| Sort By: Last Name<br>Student, Sample (88<br>Student, Sample (88  | *<br>88600009)<br>88600010) | Add ><br>Add ><br>Remove<br>Student, Sample (8888600001)<br>Student, Sample (8888600003)<br>Student, Sample (8888600004)<br>Student, Sample (8888600005)<br>Student, Sample (8888600006)<br>Student, Sample (8888600007)<br>Student, Sample (8888600008)                  |

On this page you have the option to:

- Edit the name of the class in the **Class Name** field.
- Filter the list of available students:

- a. Select a class and grade level in the Search for Students drop-down list. If you cannot find a student, deselect Show only Students that are not assigned to a Class to show all students in the school, including those already assigned to a class.
- b. Begin typing a student's SASID, first name, or last name in the **Showing students** in: field and the students list will update with the students that match the text entered.
- Sort the list of students by last name, first name, or SASID using the **Sort By** drop-down list.
- Add students to the class by selecting one or more students from the list on the left and clicking the **Add** button.
- Remove students from the class list by selecting one or more students from the list on the right and clicking the **Remove** button.

Note: Hold Ctrl and select student names to select multiple students.

If any edits are made, click **Save** to save the edited class or click **Cancel** to discard any changes and exit out of the class editing page.

## F. Delete Classes

Classes can be deleted if none of the students in the class have started a test session in that class. To delete a class, select **Delete** on the classes table for the class.

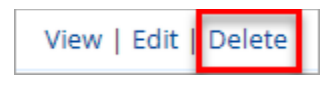

A message will be shown to confirm deletion.

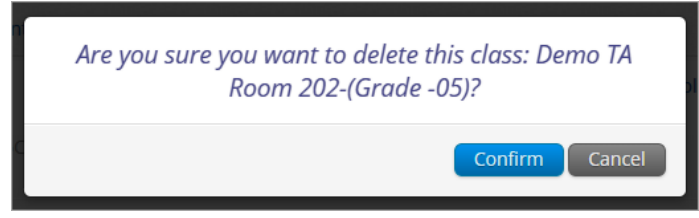

# XII. Test Scheduling

## A. Navigating the Test Scheduling Page

Test coordinators will need to schedule tests approximately one week prior to test administration. Scheduling a test organizes classes into tests, assigns the correct testing form to students with and without accommodations, creates the student logins, shows students' testing progress for the scheduled test, and provides the ability of invalidating test sessions as needed.

The Test Scheduling page, available to all user roles except Report Access Only, manages classes that have been scheduled for computer-based tests. Click **Test Scheduling** on the Administration homepage top menu bar to access Test Scheduling.

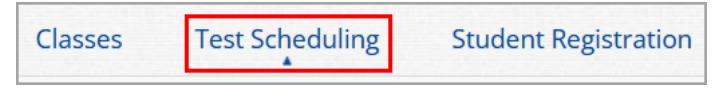

| RIDE Protection Home              | Site Readiness Students    | Classes Test Scheo      | luling Materials Managemen | student Registra     | tion                          |              |
|-----------------------------------|----------------------------|-------------------------|----------------------------|----------------------|-------------------------------|--------------|
| Displaying schee                  | duled tests for Demo G3 Ma | th in Cyber Valley Sch1 | -001                       |                      |                               |              |
| Cyber Valley Sch1-00              | 1 (Cyber Valley)           | Mathematics             | Ŧ                          | 2<br>Schedule Ne     | ew Test                       | 3<br>Exports |
| RICAS Grades 3-8                  | ,                          | Demo G3 Math            | Ŧ                          |                      |                               |              |
| Filter by testing stat            | tus                        |                         |                            |                      |                               |              |
| 1                                 |                            |                         |                            |                      |                               |              |
| School 🔍                          | Class 🔍                    | Testing Status 🔍        | Created Date 🔍             | Created By 🔍         |                               |              |
| Cyber Valley Sch1-001             | Demo Class 2-(Grade -03)   | In Progress             | 2/18/2025 3:46:01 PM       | District Coordinator | 5 View Details/Student Logins | 6 Delete     |
| Cyber Valley Sch1-001             | G3 Math SMITH-(Grade -03)  | In Progress             | 1/31/2025 1:17:05 PM       | District Coordinator | View Details/Student Logins   |              |
|                                   |                            | Showing 1 - 2 of 2      |                            |                      |                               |              |
| *Created date is in Eastern Stand | ard Time.                  |                         |                            |                      |                               |              |

In Table 12 below are descriptions of the features that are available on the Test Scheduling page. The numbered icons listed in Table 12 are shown in the screenshot above to indicate the location of the feature.

#### Table 12. Test Scheduling

| lcons | Description                                                                                                    |
|-------|----------------------------------------------------------------------------------------------------|
| 1     | <b>Filter</b> the Scheduled Tests by selecting an option from one or more of the following drop-down lists: Organization, Program Name, Content Area, Test Name, and Testing Status (All, Not Started, In Progress, or Finished). |
| 2     | Click the green Schedule New Test button to schedule a new test.                                                                                                    |
| 3     | Click <b>Exports</b> to Export Test Status or Export Students Not Scheduled for the selected test criteria. A .CSV file is downloaded to your computer.                                                                           |
| 4     | Sort columns by clicking on a column heading. Click the search icon ${}^{\bigcirc}$ next to the column heading and type the desired search criteria.                                                                              |
| 6     | Click <b>View Details/Student Logins</b> to view the Scheduled Test Details page and print student logins.                                                                                                    |
| 6     | Click <b>Delete</b> to delete a scheduled test. Only tests that were scheduled by you and have <b>NOT</b> yet started can be deleted. Once a student has logged in, the scheduled test cannot be deleted.                         |

### B. Schedule a New Test

To schedule a test, follow the steps below:

- 1. Select the organization from the **Organization** drop-down menu.
- 2. Select the program from the **Program** drop-down menu (RICAS Grades 3-8).
- 3. Select the subject from the **Subject** drop-down menu.
- 4. Select a test from the **Test** drop-down menu.
- 5. Click the green Schedule New Test button.

| Displaying scheduled tests for Dem                       | o G3 Math in Cyber Valley Sch1-00 | 1 |                   |
|----------------------------------------------------------|-----------------------------------|---|-------------------|
| Cyber Valley Sch1-001 (Cyber Valley)<br>RICAS Grades 3-8 | Mathematics     Demo G3 Math      | ▼ | Schedule New Test |
| Filter by testing status                                 |                                   |   |                   |

The **Schedule Tests** page will display a list of classes available to schedule.

|                   | 1 form selected. Plea | ise select class(es) to proceed with schedul | ing. |
|-------------------|-----------------------|----------------------------------------------|------|
| ontent Area:      | Program:              |                                              |      |
| Mathematics       | RICAS Grades          | 3-8 💌                                        |      |
| st:               |                       |                                              |      |
| Demo G3 Math      |                       | Ŧ                                            |      |
|                   |                       |                                              |      |
| Saarsh far Cla    | 200                   |                                              |      |
| Search for Cla    | 565                   |                                              |      |
| Cyber Valley Sch  | -001 (Cyber Valley)   | Ŧ                                            |      |
|                   |                       |                                              |      |
| asses: Select All | Unselect All          | ×                                            |      |
| Demo Class 2-(0   | irade -03)            |                                              |      |
|                   |                       |                                              |      |
|                   |                       |                                              |      |
|                   |                       |                                              |      |
|                   |                       |                                              |      |
|                   |                       |                                              |      |
|                   |                       |                                              |      |
|                   |                       |                                              |      |
|                   |                       |                                              |      |
|                   |                       |                                              |      |
| art Date:         | End Date:             | Time Zone:                                   |      |

- 6. Select one or more classes to schedule or click **Select All** to schedule the test for all classes in the list. Multiple classes may be assigned to the same test and all forms within that test will be automatically spiraled for all students in the class(es).
- 7. Click **Schedule** when you are done to schedule the test. The start date and end date are not editable and are fixed to the first and last day of the testing window.

|                   | Schedule Test                                     | S                                   |                       |               |                    |               |      |
|-------------------|---------------------------------------------------|-------------------------------------|-----------------------|---------------|--------------------|---------------|------|
|                   |                                                   | <b>1</b> form sel                   | ected for scheduling  | 1 class.      |                    |               |      |
|                   | Content Area:<br>Mathematics                      | Program:<br><b>RICAS Grades 3-8</b> | Ŧ                     |               |                    |               |      |
|                   | Test:<br>Demo G3 Math                             |                                     | ¥                     |               |                    |               |      |
|                   | Search for Classes<br>Cyber Valley Sch1-001 (0    | Lyber Valley)                       | ¥                     |               |                    |               |      |
|                   | Classes: Select All Unst<br>Demo Class 2-(Grade - | elect All                           | ×                     |               |                    |               |      |
|                   |                                                   |                                     |                       |               |                    |               |      |
|                   |                                                   |                                     |                       |               |                    |               |      |
|                   | Start Date:<br>02/18/2025                         | End Date:<br>02/28/2025             | Time Zone:<br>Eastern | )             |                    |               |      |
|                   | Schedule Cancel                                   |                                     |                       |               |                    |               |      |
| Note: If any stu  | dents in the se                                   | elected class                       | (es) do not l         | nave the tes  | t Registratio      | n Code assig  | ned, |
| an error will app | pear identifying                                  | g the students                      | s and the te          | st will not b | <u>e scheduled</u> | . Correct the |      |
| Registration Co   | ae in the stude                                   | ent s profile a                     | <u>na then res</u>    | scheaule the  | <u>e test.</u>     |               |      |

| Schedule Te                                                           | ests                                            | The followi<br>Registratio<br>• Stude | ng student(s) do not<br>n Code:<br>ent, Demo |  |
|-----------------------------------------------------------------------|-------------------------------------------------|---------------------------------------|----------------------------------------------|--|
|                                                                       | <b>1</b> form selected. Please s                | elect class(es) to proceed            | with scheduling.                             |  |
| Content Area:                                                         | Program:                                        |                                       |                                              |  |
| Mathematics                                                           | <ul> <li>RICAS Grades 3-8</li> </ul>            | Ŧ                                     |                                              |  |
| Test:                                                                 |                                                 |                                       |                                              |  |
| Demo G3 Math                                                          |                                                 | Ψ                                     |                                              |  |
| Cyber Valley Sch1-001                                                 | l (Cyber Valley)                                | ٣                                     |                                              |  |
| Cyber Valley Sch1-001                                                 | 5<br>I (Cyber Valley)<br>Inselect All<br>e -03) | ×                                     |                                              |  |
| Classes: Solect All U<br>Demo Class 2-(Grade                          | s<br>I (Cyber Valley)<br>nselect All<br>e -03)  | ×                                     |                                              |  |
| Cyber Valley Sch1-001<br>Classes: Select All U<br>Demo Class 2-(Grade | s<br>I (Cyber Valley)<br>nselect All<br>e -03)  | ×                                     |                                              |  |
| Cyber Valley Sch1-001<br>Classes: Select All U<br>Demo Class 2-{Grade | s<br>I (Cyber Valley)<br>nselect All<br>e -03)  | ×                                     |                                              |  |
| Cyber Valley Sch1-001                                                 | s<br>I (Cyber Valley)<br>rsselect All<br>a -03) | ×                                     |                                              |  |
| Cyber Valley Sch1-001                                                 | s<br>I (Cyber Valley)<br>nselect All<br>e -03)  | ×                                     |                                              |  |
| Cyber Valley Sch1-001                                                 | s<br>I (Cyber Valley)<br>nsolect All<br>e -03)  | × ×                                   |                                              |  |

# C. View Scheduled Test Details

To view details for a scheduled test, follow the steps below:

- 1. On the Test Scheduling page, use the drop-down menus (Organization, Program, Subject, and Test Name) to filter for the scheduled test.
- 2. The scheduled classes for the selected test will be shown.
- 3. Locate the scheduled class in the scheduled tests table and click **View Details/Student** Logins to view the scheduled test details.

| Cyber Valley Sch1-001 ( | (Cyber Valley) 🔹         | Mathematics      | Ŧ                    | Schedule New         | Test                        | Expo   |
|-------------------------|--------------------------|------------------|----------------------|----------------------|-----------------------------|--------|
| RICAS Grades 3-8        | Ŧ                        | Demo G3 Math     | Ŧ                    |                      |                             |        |
| Filter by testing statu | S                        |                  |                      |                      |                             |        |
| All                     | Ŧ                        |                  |                      |                      |                             |        |
|                         | •                        |                  |                      |                      |                             |        |
| School 🔍                | Class 🔍                  | Testing Status 🔍 | Created Date 🔍       | Created By 🔍         |                             |        |
| Cyber Valley Sch1-001   | Demo Class 2-(Grade -03) | In Progress      | 2/18/2025 4:06:01 PM | District Coordinator | View Details/Student Logins | Delete |
|                         |                          |                  |                      |                      |                             |        |

The Scheduled Test Details page displays the session access code(s). Session access codes are as an added security measure for student tests. Students will be prompted to enter the session access code in the RICAS Student Kiosk after logging in and selecting a test session.

The Scheduled Test Details table contains the following information for each student:

- Student's first and last name
- Student's username and password
- Form assigned to the student
- Date and time when new student test logins were generated
- Test report codes
- Test status (Not Started, In Progress, or Finished)
- Date and time when the test was started and completed

| RIDE                                                               | Home Site Readine                                                                                  | ss Students                                                                 | Classes Te                                    | est Scheduling Ma                                                                           | aterials Management     | Student Registra                                                                                | tion              | 8                  | Demo DTC                                    | RICAS Resource Center | С<br>С |
|--------------------------------------------------------------------|----------------------------------------------------------------------------------------------------|-----------------------------------------------------------------------------|-----------------------------------------------|---------------------------------------------------------------------------------------------|-------------------------|-------------------------------------------------------------------------------------------------|-------------------|--------------------|---------------------------------------------|-----------------------|--------|
| Schedule                                                           | d Test                                                                                             |                                                                             |                                               |                                                                                             |                         |                                                                                                 |                   |                    |                                             |                       |        |
| « Back Edit                                                        | Scheduled Test                                                                                     |                                                                             |                                               |                                                                                             |                         |                                                                                                 |                   |                    |                                             |                       |        |
| istrict:<br>dministration:<br>lass:<br>est Name:<br>esting Window: | Cyber Valley<br>RICAS Admin<br>Demo Class 2-(Grade -03)<br>Demo G3 Math<br>02/18/2025 to 02/28/202 | School :<br>Content Area:<br>.)<br>5                                        | Cyber Valley Sch1-<br>Mathematics             | 001                                                                                         |                         |                                                                                                 |                   |                    |                                             |                       |        |
| Test is in progre<br>password shown                                | ss. It ends on 02/28/2025.<br>below.                                                               | . Students may log ir                                                       | n and take the test                           | using their username a                                                                      | and                     |                                                                                                 |                   |                    |                                             |                       |        |
| Access Codes<br>Session Sequenc                                    | e                                                                                                  |                                                                             |                                               | Session Na                                                                                  | ame                     |                                                                                                 |                   | Access Code        |                                             |                       |        |
| 1                                                                  | -                                                                                                  |                                                                             |                                               | Session 1                                                                                   |                         |                                                                                                 |                   | 4463455152         |                                             |                       |        |
| 2                                                                  |                                                                                                    |                                                                             |                                               | Session 2                                                                                   |                         |                                                                                                 |                   | 5732073740         |                                             |                       |        |
|                                                                    |                                                                                                    |                                                                             |                                               |                                                                                             |                         |                                                                                                 |                   |                    |                                             |                       |        |
| Iter by Session<br>Choose a Session                                | • Export Logir<br>e 🔍 First Name 🔍 Us                                                              | ns for Selected Stud                                                        | lents Add Repo                                | rt Code Invalidate                                                                          | ed Test Report Code     | Status                                                                                          | Date/Time Started | Date/Time Complete | d                                           |                       |        |
| Iter by Session<br>Choose a Session<br>Last Nam                    | Export Logir e Q. First Name Q. Us                                                                 | ns for Selected Stud                                                        | Add Repo                                      | nt Code Invalidate C Date/Time Create b 02/18/2025 4:06:01                                  | d Test Report Code      | Status<br>Session 1:Not<br>Started                                                              | Date/Time Started | Date/Time Complete | d<br>Invalidate                             |                       |        |
| Iter by Session<br>Choose a Session<br>Last Nam<br>Student         | Export Login     Export Login     e      First Name      Us     Demo 99                            | ns for Selected Stud<br>sername 🔍 Pass<br>199910008 kvrtm                   | Nents Add Repo                                | nt Code Invalidate<br>Date/Time Create<br>th 02/18/2025 4:06:01<br>PM                       | d Test Report Code      | Status<br>Session 1:Not<br>Started<br>Session 2:Not<br>Started                                  | Date/Time Started | Date/Time Complete | d<br>Invalidate<br>Invalidate               |                       |        |
| Iter by Session Choose a Session Last Nam Student                  | Export Login     Export Login     Event     Export Login     Demo 99                               | ns for Selected Stud<br>sername Q. Pass<br>199910008 kvrtm                  | Ments Add Repo                                | rt Code Invalidate<br>Date/Time Create<br>th 02/18/2025 4:06:01<br>PM<br>02/18/2025 4:06:01 | rd Test Report Code     | Status<br>Session 1:Not<br>Started<br>Session 2:Not<br>Started<br>Started                       | Date/Time Started | Date/Time Complete | d<br>Invalidate<br>Invalidate               |                       |        |
| ter by Session Choose a Session Last Nam Student Student           | Export Logy e      First Name      Us Demo 99 Demo 99                                              | ns for Selected Stur<br>semame Q. Pass<br>199910008 kvrtm<br>99910007 zp8at | Add Repo<br>word Form Name<br>nqa3 Demo G3 Ma | rt Code Invalidate<br>Date/Time Create<br>th 02/18/2025 4:06:01<br>PM<br>th PM              | d Test Report Code<br>+ | Status<br>Session 1:Not<br>Started<br>Session 2:Not<br>Started<br>Started<br>Started<br>Started | Date/Time Started | Date/Time Complete | d<br>Invalidate<br>Invalidate<br>Invalidate |                       |        |

#### **Export Student Test Logins**

Student test logins can be exported from the Scheduled Test Details page as a PDF or .CSV file. If students were added to the class after the test was scheduled or if these accommodations were changed (ASL, Human Read Aloud, Human Signer, or Screen Reader) for a student in the class after the test was scheduled, the **Add or Update Students** button will appear at the top of the Scheduled Test Details page. Click the **Add or Update Students** button to update the scheduled test with the new or updated students.

| District:                                                                               | Cyber Valley                                                                                                    | School :                             | Cyber Valley Sch1-001                                                                          |         |
|-----------------------------------------------------------------------------------------|----------------------------------------------------------------------------------------------------|--------------------------------------|------------------------------------------------------------------------------------------------|---------|
| dministration:                                                                          | RICAS Admin                                                                                                    | Content Area:                        | Mathematics                                                                                    |         |
| Class:                                                                                  | Demo Class 2-(Grade -03)                                                                                          |                                      |                                                                                                |         |
| Fest Name:                                                                              | Demo G3 Math                                                                                                    |                                      |                                                                                                |         |
| Festing Window:                                                                         | 02/18/2025 to 02/28/2025                                                                                          | 5                                    |                                                                                                |         |
| Test is in progrup password showr                                                       | e <b>ss. i</b> t ends on <b>02/28/2025</b> .<br>h below.                                                          | Students may log                     | g in and take the test using their userna                                                      | ame and |
| Test is in progre<br>password shown                                                     | e <b>ss.</b> It ends on <b>02/28/2025</b> .<br>I below.                                                           | Students may log                     | g in and take the test using their userna                                                      | ame and |
| Test is in progrep<br>password shown                                                    | ess. It ends on <b>02/28/2025</b> .<br>I below.<br>te Students                                                    | Students may log                     | g in and take the test using their userna                                                      | ame and |
| Test is in progrep<br>password shown<br>Add or Upda<br>Students have b                  | ess. It ends on <b>02/28/2025</b> .<br>I below.<br>te Students<br>Deen added to the test se                       | Students may log                     | g in and take the test using their userna                                                      | ame and |
| Test is in progrep<br>password shown<br>Add or Upda<br>Students have b<br>accommodation | ess. It ends on 02/28/2025.<br>I below.<br>te Students<br>been added to the test se<br>ns. You must click the "Ac | Students may log<br>ssion or receive | g in and take the test using their userna<br>of updated forms or<br>idents" button to generate | ame and |

If any of the students being added do not have the test Registration Code assigned, an error will appear identifying the students and they will not be added to the scheduled test. Correct the Registration Code in the student's profile and then reschedule the test.

| )istrict:                           | Cyber Valley                          | Scho   | Student, Demo                                             |  |
|-------------------------------------|---------------------------------------|--------|-----------------------------------------------------------|--|
| lass <sup>.</sup>                   | Demo Class 2-(Grade -03)              | conc   |                                                           |  |
| est Name:                           | Demo G3 Math                          |        |                                                           |  |
| esting Window                       | 02/18/2025 to 02/28/2025              |        |                                                           |  |
| Test is in progre<br>password shown | ess. It ends on 02/28/2025.<br>below. | Studer | nts may log in and take the test using their username and |  |
| Test is in progre<br>password shown | ess. It ends on 02/28/2025.<br>below. | Studer | nts may log in and take the test using their username and |  |
| Test is in progre<br>password shown | ess. It ends on 02/28/2025.<br>below. | Studer | nts may log in and take the test using their username and |  |

To export student logins as a PDF, follow the steps below:

1. Select the students whose login information will be printed. To select all the students scheduled, select the check box in the top-left corner of the header row. To select individual students, select the check box next to each student's name.

|   | Filter by<br>Choose | Session<br>a Session | • Export L   | ogins for Selected | d Students ( | 8) Add Repo   | rt Code (8) 📔 Invalidate | = (8)            |                          |                   |                     |
|---|---------------------|----------------------|--------------|--------------------|--------------|---------------|--------------------------|------------------|--------------------------|-------------------|---------------------|
| ſ |                     | Last Name 🔍          | First Name 🔍 | Username 🔍         | Password     | Form Name 🔍   | Date/Time Created +      | Test Report Code | Status                   | Date/Time Started | Date/Time Completed |
|   | 10                  | Student              | Dama         | 0000010000         |              | Dama C2 Math  | 02/18/2025 4:06:01       |                  | Session 1:Not<br>Started |                   |                     |
|   | 3                   | Student              | Demo         | 9999910008         | kvruniqas    | Demo GS Mach  | PM                       | Ŧ                | Session 2:Not<br>Started |                   |                     |
|   |                     | Churchard            | D            | 0000010007         |              | Deres C2 Mark | 02/18/2025 4:06:01       |                  | Session 1:Not<br>Started |                   |                     |
|   |                     | Student              | Demo         | 9999910007         | zpaatjks     | Demo G3 Math  | PM                       | <b>T</b>         | Session 2:Not<br>Started |                   |                     |
|   |                     |                      | _            |                    | _            |               | 02/18/2025 4:06:01       |                  | Session 1:Not<br>Started |                   |                     |
|   |                     | Student              | Demo         | 9999910006         | ut2cxmzq     | Demo G3 Math  | PM                       | +                | Session 2:Not<br>Started |                   |                     |
|   |                     |                      |              |                    |              |               | 02/18/2025 4:06:01       |                  | Session 1:Not<br>Started |                   |                     |
| l |                     | Student              | Demo         | 9999910005         | pw25yp68     | Demo G3 Math  | PM                       | Ŧ                | Session 2:Not<br>Started |                   |                     |

- 2. Click Export Logins.
- 3. A pop-up will be shown with the option to choose PDF or CSV. Select PDF.
- 4. Select the number of student logins to be printed per page (1, 8, or 27 logins per page) then click **Export**.

| Export Logins                                                   |  |
|-----------------------------------------------------------------|--|
| Select a format of the export:                                  |  |
| ● PDF ○ CSV                                                     |  |
| Select the number of logins to be printed:<br>8 logins per page |  |
| Export Cancel                                                   |  |

5. The student logins are exported to a PDF file. The first page of the PDF file is a cover sheet for the test administrator listing the session access codes for the test, the students in the scheduled class along with their login information, and accommodations assigned. Test administrators should review this prior to testing to ensure students have the correct accommodations before students log in to the test.

| Class Name:Demo Class 2-(Grade -03)Test Name:Demo G3 MathTesting Window:2/18/2025 to 2/28/2025 |               |            |             |                                                                                    |  |  |  |  |  |  |
|------------------------------------------------------------------------------------------------|---------------|------------|-------------|------------------------------------------------------------------------------------|--|--|--|--|--|--|
| Session Sequence                                                                               | Session Name  |            | Access Code |                                                                                    |  |  |  |  |  |  |
| 1                                                                                              | Session 1     |            | 4463455152  |                                                                                    |  |  |  |  |  |  |
| 2                                                                                              | Session 2     |            | 5732073740  |                                                                                    |  |  |  |  |  |  |
| Student Name                                                                                   | Date of Birth | Username   | Password    | Accommodations                                                                     |  |  |  |  |  |  |
| Student, Demo H                                                                                | 10/10/2015    | 9999910008 | kvrtmqa3    | MAT03-(Speech to<br>Text Standard,Mouse<br>Pointer,Text to<br>Speech Standard)     |  |  |  |  |  |  |
| Student, Demo G                                                                                | 11/11/2015    | 9999910007 | zpBafjks    |                                                                                    |  |  |  |  |  |  |
| Student, Demo F                                                                                | 11/12/2015    | 9999910006 | uf2cxmzq    |                                                                                    |  |  |  |  |  |  |
| Student, Demo E                                                                                | 12/11/2015    | 9999910005 | pw25yp68    |                                                                                    |  |  |  |  |  |  |
| Student, Demo D                                                                                | 12/13/2015    | 9999910004 | e4vx8cnh    |                                                                                    |  |  |  |  |  |  |
| Student, Demo B                                                                                | 12/12/2015    | 9999910002 | t2g8q6sv    |                                                                                    |  |  |  |  |  |  |
| Student, Demo C                                                                                | 12/12/2015    | 9999910003 | azf24wa7    | MAT03-(Word<br>Prediction<br>Standard,Mouse<br>Pointer,Text to<br>Speech Standard) |  |  |  |  |  |  |
| Student, Demo A                                                                                | 12/12/2015    | 9999910001 | tdzsezc5    | MAT03-(Mouse<br>Pointer,Text to<br>Speech Standard)                                |  |  |  |  |  |  |

Following the cover sheet will be the student logins. Each label displays the student's name, date of birth, test name, username, and password.

| Student, Demo H      | Student, Demo G      |
|----------------------|----------------------|
| DOB:10/10/2015       | DOB:11/11/2015       |
| Demo G3 Math         | Demo G3 Math         |
| Username: 9999910008 | Username: 9999910007 |
| Password: kvrtmqa3   | Password: zp8afjks   |
|                      |                      |
| Student, Demo F      | Student, Demo E      |
| DOB:11/12/2015       | DOB:12/11/2015       |
| Demo G3 Math         | Demo G3 Math         |
| Student, Demo F      | Student, Demo E      |
| DOB:11/12/2015       | DOB:12/11/2015       |
| Demo G3 Math         | Demo G3 Math         |
| Username: 9999910006 | Username: 9999910005 |

To export student logins as a .CSV, follow the steps below:

1. Select the students whose login information will be printed. To select all the students scheduled, select the check box in the top-left corner of the header row. To select individual students, select the check box next to each student's name.

| F | Add Report Code (8)       Invalidate (8)         Export Logins for Selected Students (8)       Add Report Code (8) |             |              |            |                   |                |                          |                  |                          |                   |                     |  |  |
|---|----------------------------------------------------------------------------------------------------|-------------|--------------|------------|-------------------|----------------|--------------------------|------------------|--------------------------|-------------------|---------------------|--|--|
| ſ |                                                                                                    | Last Name 🔍 | First Name 🔍 | Username 🔍 | Password          | Form Name 🔍    | Date/Time Created +      | Test Report Code | Status                   | Date/Time Started | Date/Time Completed |  |  |
|   |                                                                                                    | Student     | Demo         | 0000010008 | kyrtmaa3          | Demo G3 Math   | 02/18/2025 4:06:01       |                  | Session 1:Not<br>Started |                   |                     |  |  |
|   |                                                                                                    | Student     | Demo         | 5555510000 | Kiranqab          | Denio do Matri | PM                       |                  | Session 2:Not<br>Started |                   |                     |  |  |
|   | 62                                                                                                    | Student     | Dama         | 0000010007 | an Safila         | Dama C3 Math   | 02/18/2025 4:06:01<br>PM | +                | Session 1:Not<br>Started |                   |                     |  |  |
|   |                                                                                                    | Student     | Demo         | 555510007  | zpoujka           | Denio do Matri |                          |                  | Session 2:Not<br>Started |                   |                     |  |  |
|   | 2                                                                                                    | Churchard   | D            | 0000010005 |                   | Deres C2 Mark  | 02/18/2025 4:06:01       |                  | Session 1:Not<br>Started |                   |                     |  |  |
|   | 4                                                                                                    | Student     | Demo         | 9999910006 | urzcxmzq          | Demo G3 Math   | PM                       | Ŧ                | Session 2:Not<br>Started |                   |                     |  |  |
|   | <b>F</b> 2                                                                                                    | Student     | Dama         | 0000010005 | au 25 m 68        | Dama C2 Math   | 02/18/2025 4:06:01       |                  | Session 1:Not<br>Started |                   |                     |  |  |
| L | La la                                                                                                    | Student     | Demo         | aaaaa10002 | 99910005 pw25yp68 | Demo G3 Math   | PM                       | Ŧ                | Session 2:Not<br>Started |                   |                     |  |  |

2. Click Export Logins. A pop-up will appear with the option to choose PDF or CSV; select CSV. Click Export.

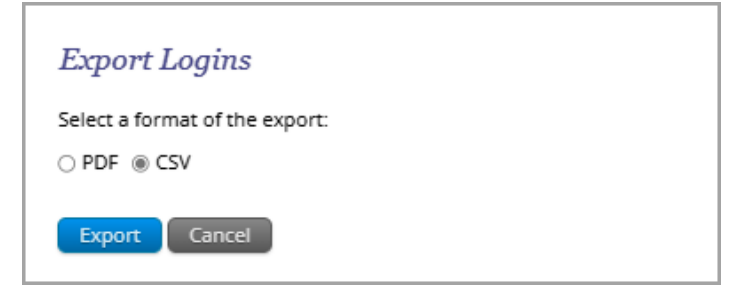

**3.** A .CSV file listing each student's demographics, login information, test name, and accommodations will be downloaded.

| A                                                  | В          | С               | D          | E          | F        | G            | н                                                                        |
|----------------------------------------------------|------------|-----------------|------------|------------|----------|--------------|--------------------------------------------------------------------------|
| 1 Listing Test Logins for Demo Class 2-(Grade -03) |            |                 |            |            |          |              |                                                                          |
| 2 Access code for Session 1: 4463455152            |            |                 |            |            |          |              |                                                                          |
| Access code for Session 2: 5732073740              |            |                 |            |            |          |              |                                                                          |
| 4 Last Name                                        | First Name | Middle Initital | DOB        | Username   | Password | Test Name    | Accommodations                                                           |
| 5 Student                                          | Demo       | н               | 10/10/2015 | 9999910008 | kvrtmqa3 | Demo G3 Math | MAT03-(Speech to Text Standard, Mouse Pointer, Text to Speech Standard)  |
| 6 Student                                          | Demo       | G               | 11/11/2015 | 9999910007 | zp8afjks | Demo G3 Math |                                                                          |
| 7 Student                                          | Demo       | F               | 11/12/2015 | 9999910006 | uf2cxmzq | Demo G3 Math |                                                                          |
| 8 Student                                          | Demo       | E               | 12/11/2015 | 9999910005 | pw25yp68 | Demo G3 Math |                                                                          |
| 9 Student                                          | Demo       | D               | 12/13/2015 | 9999910004 | e4vx8cnh | Demo G3 Math |                                                                          |
| 10 Student                                         | Demo       | В               | 12/12/2015 | 9999910002 | t2g8q6sv | Demo G3 Math |                                                                          |
| 11 Student                                         | Demo       | С               | 12/12/2015 | 9999910003 | azf24wa7 | Demo G3 Math | MAT03-(Word Prediction Standard, Mouse Pointer, Text to Speech Standard) |
| 12 Student                                         | Demo       | A               | 12/12/2015 | 9999910001 | tdzsezc5 | Demo G3 Math | MAT03-(Mouse Pointer, Text to Speech Standard)                           |
| 13                                                 |            |                 |            |            |          |              |                                                                          |

#### **Unlocking Previously Answered Test Questions**

If the RICAS Student Kiosk experiences an abrupt closure during testing, the proctor password will be required to be entered upon the next login for the student. When the proctor password is required to be entered, all previously answered questions will become locked and not viewable for a student and the student will only be able to see unanswered questions or questions they have not yet visited. If a student needs access to previously answered questions that are locked in a test session, a district test coordinator must create an irregularity report in the RIDE Portal and contact RIDE before unlocking any tests. District Test Coordinators can allow the student access to those questions by using the Unlock feature on the scheduled test details page with approval from RIDE. Note that the Unlock feature unlocks ALL previously unanswered questions in the test session. The student's original responses will be visible and may be edited by the student.

To unlock previously answered questions in a test session, follow the steps below:

- 1. Log into the <u>RICAS Portal</u> with your username and password.
- 2. On the RICAS Portal homepage, click Administration.

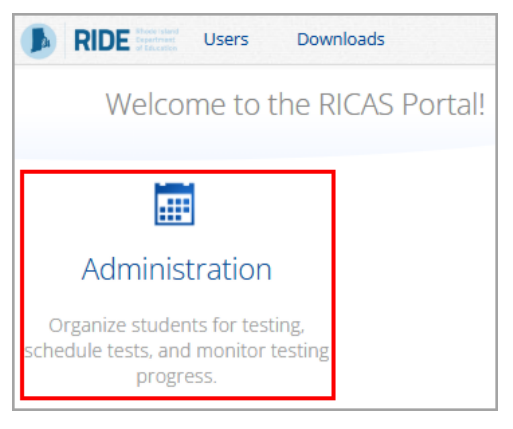

3. From the top menu bar of the Administration homepage, click Test Scheduling.

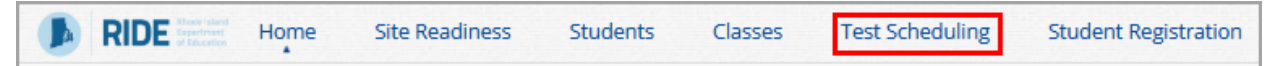

- 4. Select the Organization, Subject, and Test.
- 5. Locate the scheduled test in the scheduled tests table and click View Details/Student Logins.

| Cyber Valley Sch1-001 ( | (Cyber Valley) The Ma     | thematics        | Ŧ                    | Schedule New         | Test                        | Expo   |
|-------------------------|---------------------------|------------------|----------------------|----------------------|-----------------------------|--------|
| RICAS Grades 3-8        | *) De                     | mo G3 Math       | Ŧ                    |                      |                             |        |
| Filter by testing statu | S                         |                  |                      |                      |                             |        |
| All                     | Ŧ                         |                  |                      |                      |                             |        |
| hool 🔍                  | Class 🔍                   | Testing Status 🔍 | Created Date 🔍       | Created By 🔍         |                             |        |
| ber Valley Sch1-001     | Demo Class 2-(Grade -03)  | In Progress      | 2/18/2025 4:06:01 PM | District Coordinator | View Details/Student Logins | Delete |
| hor Valley Ceb1 001     | G3 Math SMITH-(Grade -03) | In Progress      | 1/31/2025 1:17:05 PM | District Coordinator | View Details/Student Logins |        |

- 6. In the scheduled tests details table, click on the magnifying glass icon next to the First Name, or Last Name, or Username to search for the student.
- 7. Click the **Unlock** link to unlock all the questions in the test session.

| Filte | r by | Session<br>a Session | • Export I   | Logins for Selecte | d Students | Add Report   | Code Invalidate    | Unlock           |                          |                          |                     |
|-------|------|----------------------|--------------|--------------------|------------|--------------|--------------------|------------------|--------------------------|--------------------------|---------------------|
| 0     |      | Last Name 🔍          | First Name 🔍 | Username 🔍         | Password   | Form Name    | Date/Time Created  | Test Report Code | Status                   | Date/Time Started        | Date/Time Completed |
|       |      | Student De           | Damo         | 9999910008         | 20106746   | Demo G3 Math | 01/31/2025 1:17:05 |                  | Session 1:In<br>Progress | 2/5/2025 2:47:37 PM      | Invalidate Unlock   |
|       |      |                      | Student      | Demo               | 5555510008 | di ayoz40    | Denio GS Math      | PM               |                          | Session 2:Not<br>Started |                     |

The student will be able to log into the RICAS Student Kiosk and be able to view the questions that were locked.

#### **Reactivate Tests**

Only RIDE and users with the district test coordinator role may reactivate a student's test after a student has submitted their test. Schools should contact their district test coordinator who can reactivate the test with the following steps.

District test coordinators must create a test irregularity report and should receive approval from before they can reactivate a student's test by clicking on the **Reactivate** link. A test can only be reactivated once it is in a **Finished** status.

| Last Name 🔍              | First Name 🔍 | Username 🔍 | Password | Form Name 🔍    | Date/Time Created      | Test Report Code | Status                          | Date/Time Started    | Date/Time Completed  |
|--------------------------|--------------|------------|----------|----------------|------------------------|------------------|---------------------------------|----------------------|----------------------|
| Dama                     | T            | 7083047003 | F        | 51.4 C2 Farm 4 | 12/02/2024 0:46:27 414 | 104/4            | Session 1:Not Started           |                      |                      |
| Demo                     | Torrey       | 7082917002 | Seq2CJS0 | ELA_G3_FORM T  | 12/03/2024 9:16:37 AM  | VWA              | Session 2:Not Started           |                      |                      |
| Development of the state | 1            | 0050050045 |          | 51 A 62 5 A    | 10/00/000100015111     |                  | Session 1:Not Started           |                      |                      |
| Demostudent              | Jenniter     | 8852362215 | 64A83296 | ELA_G3_Form 1  | 12/03/2024 9:32:15 AM  | · .              | Session 2:Not Started           | _                    |                      |
| Chudant                  | 0            | 1007201020 |          | 51.4 C2 From 4 | 12/02/2024 0:46:27 414 |                  | Session 1:Finished (Reactivate) | 12/3/2024 9:54:50 AM | 12/3/2024 9:55:25 AM |
| Student                  | Offe         | 1097291038 | esnsi4tp | ELA_G3_FORM T  | 12/03/2024 9:16:37 AM  | *                | Session 2:Finished (Reactivate) | 12/3/2024 9:55:35 AM | 12/3/2024 9:55:46 AM |
| <b>C 1 1</b>             | o            | 4007004040 | 0.05     | 51 A 62 5 4    | 10/00/000101010000     |                  | Session 1:Not Started           |                      |                      |
| Student                  | UNE N        | 1097291048 | 3qvs25sc | ELA_G3_Form 1  | 12/03/2024 9:16:37 AM  | Ŧ                | Session 2:Not Started           |                      |                      |
|                          |              |            |          |                |                        |                  |                                 |                      |                      |

When a student's test is reactivated, their test status will display in the RICAS Portal as **In Progress,** but their previously listed End Time will remain the same until they have completed the test after it was reactivated.

### **D. Export Test Status**

**Export Test Status** is a feature that is available to district test coordinators and school test coordinators that provides a .CSV file listing every student and their completion status per test of

the currently selected school and test. The report will only appear at the school level; if a district is selected on the Test Scheduling page, the report will not appear.

To download a file with the test status of all students in the selected school, click **Exports** then **Export Test Status**.

| Display         |                                   |              |                  |                      |        |                   |                             |                                  |
|-----------------|-----------------------------------|--------------|------------------|----------------------|--------|-------------------|-----------------------------|----------------------------------|
| Cyber Va        | /alley Sch1-001 (Cyber Valley)    | Mathematics  | ٣                |                      |        | Schedule New Test |                             | Exports •                        |
| RICAS G         | Grades 3-8 v                      | Demo G3 Math |                  |                      |        |                   |                             | Export Test Status               |
| Filter by       | by testing status                 |              |                  |                      |        |                   |                             | Export Test Status for All Tests |
| All             | *                                 |              |                  |                      |        |                   |                             | Export Students Not Scheduled    |
|                 |                                   |              |                  |                      |        |                   |                             |                                  |
| School 🔍        | Class 🔍                           |              | Testing Status 🔍 | Created Date 🔍       | Create | d By 🔍            |                             |                                  |
| Cyber Valley So | ich1-001 Demo Class 2-(Grade -03) |              | In Progress      | 2/18/2025 4:06:01 PM | Michae | l Bernal          | View Details/Student Logins | Delete                           |

A .CSV file listing every student and their completion status per test of the currently selected school and test will be downloaded. To filter the results before exporting, set the **Filter by testing status** drop-down to the desired testing status and then click **Export Test Status**.

|    | А         | В          |            | D           |              |               |                       | н            |                            |                          | К                | L                 |
|----|-----------|------------|------------|-------------|--------------|---------------|-----------------------|--------------|----------------------------|--------------------------|------------------|-------------------|
| 1  | Last Name | First Name | SSID       | Grade Level | Test Name    | Class Name    | School                | Session Name | DateTimeStartedTestSession | DateTimeEndedTestSession | Test Report Code | StudentTestStatus |
| 2  | Student   | Demo       | 9999910001 | 03          | Demo G3 Math | G3 Math SMITH | Cyber Valley Sch1-001 | Session 1    |                            |                          |                  | Not Started       |
| 3  | Student   | Demo       | 9999910001 | 03          | Demo G3 Math | G3 Math SMITH | Cyber Valley Sch1-001 | Session 2    |                            |                          |                  | Not Started       |
| 4  | Student   | Demo       | 9999910001 | 03          | Demo G3 Math | Demo Class 2  | Cyber Valley Sch1-001 | Session 2    |                            |                          |                  | Not Started       |
| 5  | Student   | Demo       | 9999910001 | 03          | Demo G3 Math | Demo Class 2  | Cyber Valley Sch1-001 | Session 1    |                            |                          |                  | Not Started       |
| 6  | Student   | Demo       | 9999910002 | 03          | Demo G3 Math | G3 Math SMITH | Cyber Valley Sch1-001 | Session 1    |                            |                          |                  | Not Started       |
| 7  | Student   | Demo       | 9999910002 | 03          | Demo G3 Math | G3 Math SMITH | Cyber Valley Sch1-001 | Session 2    |                            |                          |                  | Not Started       |
| 8  | Student   | Demo       | 9999910002 | 03          | Demo G3 Math | Demo Class 2  | Cyber Valley Sch1-001 | Session 1    |                            |                          |                  | Not Started       |
| 9  | Student   | Demo       | 9999910002 | 03          | Demo G3 Math | Demo Class 2  | Cyber Valley Sch1-001 | Session 2    |                            |                          |                  | Not Started       |
| 10 | Student   | Demo       | 9999910003 | 03          | Demo G3 Math | G3 Math SMITH | Cyber Valley Sch1-001 | Session 2    |                            |                          |                  | Not Started       |
| 11 | Student   | Demo       | 9999910003 | 03          | Demo G3 Math | G3 Math SMITH | Cyber Valley Sch1-001 | Session 1    |                            |                          |                  | Not Started       |
| 12 | Student   | Demo       | 9999910003 | 03          | Demo G3 Math | Demo Class 2  | Cyber Valley Sch1-001 | Session 1    |                            |                          |                  | Not Started       |

## E. Export Test Status for All Tests

**Export Test Status for All Tests** is a feature available to district test coordinators and school test coordinators at the district and school levels that provides a .CSV file listing every student and their completion status per session for all tests of the currently selected district/school, program, and content area.

Click **Exports** then **Export Test Status for All Tests** to download a file with the test status of all students for all tests in the selected school or district.

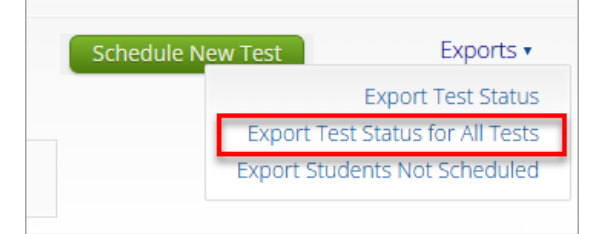

A pop-up message will appear indicating the downloaded file will be available in the Downloads section of the RICAS Portal.

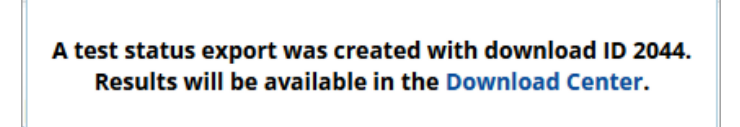

Once the file has completed processing, the user will receive an email indicating that the file is available to download. Navigate to the Downloads section from the RICAS Portal homepage to access the file.

| RIDE States and     Users                                                   | Downloads        |
|-----------------------------------------------------------------------------|------------------|
| Welcome to th                                                               | ne RICAS Portal! |
|                                                                             |                  |
| Administration                                                              |                  |
| Organize students for testir<br>schedule tests, and monitor te<br>progress. | ng,<br>Isting    |

A table will appear with the files available to download. Click on **Download Result** to download the Export Test Status for All Tests file.

| 🕒 RI | DE Users         | Downloads                           |                      |           |                 |         | RICAS Resource Center | Cogout |
|------|------------------|-------------------------------------|----------------------|-----------|-----------------|---------|-----------------------|--------|
|      | Downloads        |                                     |                      |           |                 |         |                       |        |
|      | Refresh List Sho | w Archived                          |                      |           |                 |         |                       |        |
| ID   |                  | Туре                                | Date Created (CST)   | Status    | Actions         |         |                       |        |
| 9638 |                  | Export Test Status for All<br>Tests | 1/14/2025 4:31:08 PM | Succeeded | Download Result | Archive |                       |        |

A .CSV file listing every student and their completion status per session of the currently selected district/school, program, and content area will be downloaded.

## F. Export Students Not Scheduled

**Export Students Not Scheduled** is a feature that is available to district and school test coordinators. The report will only appear at the school level; if a district is selected on the Test Scheduling page, the report will not appear.

To download a file with a listing of students not scheduled for the selected school or test, click **Exports** then **Export Test Status**.

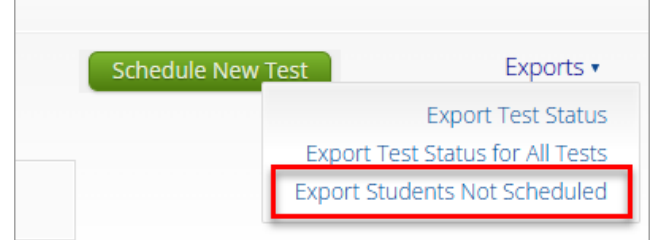

A .CSV file listing every student not scheduled for the currently selected school and test will be downloaded.

|   | A         | В          | С              | D                | E             | F          | G            | Н |
|---|-----------|------------|----------------|------------------|---------------|------------|--------------|---|
| 1 | Last Name | First Name | Middle Initial | State Student ID | Student Grade | Class Name | Test Name    |   |
| 2 | Student   | Demo       | I              | 9999910009       | 3             |            | Demo G3 Math |   |
| 3 | Student   | Demo       | J              | 9999910010       | 3             |            | Demo G3 Math |   |
| 4 |           |            |                |                  |               |            |              |   |

# XIII. Materials Management

The Materials Management page in the RICAS Portal is used to track shipments of RICAS materials, order additional materials, and schedule a UPS pickup. The Materials Management page in the RICAS Portal is only available to district and school test coordinators.

Materials Management provides an alternative way to access the RICAS Service Center website for the following tasks. (Note that schools may continue to access the <u>RICAS Service Center</u> website directly for these tasks as well as to complete additional ones.

- **to order additional materials** (i.e., test administration manuals for both computer-based and paper-based testing as well as paper-based test materials)
- to schedule a UPS pickup of paper-based test materials Note: An automatic pickup is pre-scheduled, but schools may choose to schedule an earlier pickup; refer to the testing schedule for details.

Additionally, new for 2025, the Materials Management page in the RICAS Portal provides a view of shipments of materials being delivered to schools. Schools will be able to see materials shipments listed on this page once they are shipped. This is an optional feature that schools may find useful to track shipments.

## A. Navigating the Materials Management Page

To access the Materials Management page, follow the steps below:

- 1. Log in to the <u>RICAS Portal</u> with your username and password.
- 2. On the RICAS Portal homepage, select Administration.

| RIDE Breaked Users Downloads                                                       |            |                              |               | RICAS Resource Ce         | enter 🖒 Logout |
|------------------------------------------------------------------------------------|------------|------------------------------|---------------|---------------------------|----------------|
| Welcome to the RICAS Portal!                                                       |            |                              |               |                           |                |
|                                                                                    |            |                              |               |                           |                |
| Administration                                                                     |            |                              |               |                           |                |
| Organize students for testing,<br>schedule tests, and monitor testing<br>progress. |            |                              |               |                           |                |
|                                                                                    |            |                              |               |                           |                |
|                                                                                    |            |                              |               |                           |                |
|                                                                                    | v3.49.1.10 | Copyright © 2025 eMetric LLC | Contact Us (8 | 55) 222-8936 Terms of Use | Privacy Policy |

3. Select Materials Management from the top menu bar.

| Shipment History in Cy<br>Cyber City                                | e Readiness Studen | The second second se | Test Scheduling     | Materials Manag | gement Stu | ident Registration | n Dashboard | 4                        |
|---------------------------------------------------------------------|--------------------|----------------------------------------------------------------------------------------------------|---------------------|-----------------|------------|--------------------|-------------|--------------------------|
| Shipment History in C<br>Cyber City<br>Administration: RICAS Spring | yber City          | ¥                                                                                                    |                     |                 |            |                    |             | _                        |
| Cyber City 1<br>Administration: RICAS Spring                        |                    | Ŧ                                                                                                    |                     |                 |            |                    |             | _                        |
| Administration: RICAS Spring                                        |                    |                                                                                                    |                     |                 |            |                    |             | 3 Order Additional Mater |
|                                                                     | g 2025 Gr × 🔹 🙎    |                                                                                                    |                     |                 |            |                    |             | 4 UPS Pick Up Requ       |
| Order Number 🔍                                                      | Order Date 🔍       |                                                                                                    | Packed For 🔍        |                 |            |                    |             |                          |
| 00000001236631                                                      | 02/27/2025         |                                                                                                    | Cyber City Sch1-001 |                 |            |                    | 6           | 6 View Details           |
| 00000001236632                                                      | 02/27/2025         |                                                                                                    | Cyber City Sch2-002 |                 |            |                    |             | View Details             |
| 00000001236633                                                      | 02/27/2025         |                                                                                                    | Cyber City Sch3-003 |                 |            |                    |             | View Details             |

In Table 13 below are descriptions of the features that are available on the Materials Management page. The numbered icons listed in Table 13 are shown in the screenshot above to indicate the location of the feature.

#### Table 13. Materials Management

| lcons | Description                                                                                                    |
|-------|----------------------------------------------------------------------------------------------------|
| 1     | Filter the Order table by selecting an organization from the Organization drop-down menu.                                                                                                    |
| 2     | <b>Filter</b> the Order table by selecting a test administration from the <b>Administration</b> drop-<br>down menu.                                                                                                    |
| 3     | Click the blue <b>Order Additional Materials</b> button to access the <u>RICAS Service Center</u> website to order additional materials after receiving the initial shipment.                                                          |
| 4     | Click the green <b>UPS Pickup Request</b> button after all shipments are packed and ready to ship to access the <u>RICAS Service Center</u> website to schedule a UPS pickup.                                                          |
| 5     | Sort the Materials Management order table by <b>Order Number, Order Date,</b> or <b>Packed for</b> by clicking the column heading. Search the Materials Management table by selecting the magnifying glass next to the column heading. |
| 6     | Click View Details to view the Shipment Details page for each shipment.                                                                                                    |

Clicking the **Order Additional Materials** or **UPS Pick Up Request** buttons will take users to the <u>RICAS</u> <u>Service Center</u> to complete these tasks. Schools may also continue to navigate to the RICAS Service Center website directly to complete these tasks as in previous years. Selecting **View Details** will allow users to view the Shipment Details page for each shipment. The Shipment Details table displays the following information about your order:

- **Box ID Number**: the ID number of the individual boxes in the order The Box ID Number, also known as the MP Ship Code, will be needed to place an additional materials order.
- Shipped Date: date when the order was shipped
- Last Updated: the date and time when the shipment information was last updated by UPS.
- Item Code, Quantity, and Description: information about the contents of each box in your order. Note the Item Code will not be used by schools.
- UPS Tracking: the UPS tracking number, with a link to the UPS tracking website

| ipment De                                | tails                           |                          |                      |            |                                                         |        |
|------------------------------------------|---------------------------------|--------------------------|----------------------|------------|---------------------------------------------------------|--------|
| Shipmen                                  | t Details for                   | Order # 0000             | 00001236631          |            |                                                         |        |
| Administration: RICA<br>Order Date: 02/2 | \S Spring 2025 Gr. 3<br>17/2025 | 3–8 English Language     | e Arts               |            |                                                         |        |
| Box ID Number 🔍                          | Shipped Date                    | 🔍 Last Updated           | 🔍 Item Code 🔍        | Quantity 🔍 | Description 🔍                                           | UPS Tr |
| 000001234567890                          | 03/11/2025                      | 03/11/2025<br>8:26:25 PM | 00060110480000010000 | 6          | * CBT Test<br>Administrator's<br>Manual, Spring<br>2025 | 1Z0934 |
| 000001234567891                          | 03/11/2025                      | 03/11/2025<br>8:26:25 PM | 00050110480000000000 | 1          | * Materials<br>Summary                                  | 1Z0934 |
|                                          |                                 |                          |                      |            |                                                         |        |

| Adm | ninistration: RICA | S Spring 2025 Gr. 3-     | -8 English Language Arts |            |                                                         |                              |
|-----|--------------------|--------------------------|--------------------------|------------|---------------------------------------------------------|------------------------------|
| Ord | er Date: 02/2      | 7/2025                   |                          |            |                                                         |                              |
| Q   | Shipped Date       | 🔍 Last Updated           | 🔍 Item Code 🔍            | Quantity 🔍 | Description 🔍                                           | UPS Tracking ${}^{\bigcirc}$ |
| 90  | 03/11/2025         | 03/11/2025<br>8:26:25 PM | 00060110480000010000     | 6          | * CBT Test<br>Administrator's<br>Manual, Spring<br>2025 | 1Z0934530312345678           |
| 91  | 03/11/2025         | 03/11/2025<br>8:26:25 PM | 0005011048000000000      | 1          | * Materials<br>Summary                                  | 1Z0934530387654321           |
|     | Show               | ing 1 - 2 of 2           |                          |            |                                                         |                              |